# Manual de PRODUÇÃO ONLINE

Autorização e Faturamento

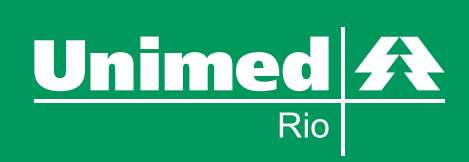

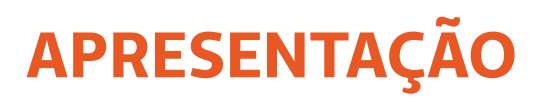

A Unimed-Rio desenvolveu seu sistema de *Produção Online*, criado para facilitar a rotina de atendimento de seus médicos cooperados. Este sistema é composto por dois módulos: AUTORIZAÇÃO e FATURAMENTO.

PRODUÇÃO ONLINE Autorização e Faturamento

2

O primeiro permite autorização, por via eletrônica, de procedimentos (consultas, exames e internações) que são realizados em seu consultório, gerando agilidade no atendimento. Para este módulo também será permitido **Emitir Guia de Transcrição** para procedimentos que deverão ser realizados fora do consultório, retirando a necessidade do preenchimento manual das guias de SADT ou da solicitação por receituário.

Já o módulo Faturamento permite o envio eletrônico de toda a produção, bem como a inclusão de valores para o procedimento ou equipe médica (quando necessário) possibilitando a emissão das guias de honorário individual.

É importante ressaltar que a rotina para autorização de procedimentos a serem realizados em ambiente hospitalar (pacientes internados ou não) e/ou que necessitem de materiais especiais, órteses ou próteses, não sofre alteração.

## **REQUISITOS PARA UTILIZAÇÃO**

Para utilizar o sistema você deverá ter em seu consultório um computador com as seguintes configurações mínimas:

PRODUÇÃO ONLINE Autorização e Faturamento

3

#### Hardware

- Pentium IV ou Superior;
- 512 MB de memória RAM;
- 1 GB de memória RAM;
- Processador de no mímimo 266 MHz;
- Entrada USB disponível para leitora de cartão;
- Leitora de Cartão Magnético (marca CIS ou IDTECH), que leia 2 trilhas (ou superior) em uma única passagem com conector USB – fornecido pela Unimed-Rio na instalação do sistema;
- Impressora jato de tinta ou laser.

#### Software

- Windows 8 (Desktop), ou Windows 7, ou Windows Vista SP2, ou Windows XP, ou Mac OS, ou Linux;
- Navegador Google Chrome recomendável para melhor perfomance;
- Navegador Internet Explorer 8 (Mínimo) ou Superior;
- Antivírus.

#### Internet

• Conexão de Banda Larga de 128kbps ou superior.

#### PRODUÇÃO ONLINE Autorização e Faturamento

4

# SUMÁRIO

| 1) Conectando ao Produção Online                      | 6  |
|-------------------------------------------------------|----|
| 2) Acesso ao Sistema                                  | 6  |
| 2.1 - Acesso Cooperado                                | 6  |
| 2.2 - Acesso Atendente                                | 7  |
| 2.3 – Cadastro de Atendente/Faturista                 | 7  |
| 2.4 – Esqueci Minha Senha                             | 8  |
| 2.5 – Tela Inicial do Sistema                         | 9  |
| 3) Painel de Controle                                 |    |
| 3.1 – Solicitando Acesso ao Sistema                   | 11 |
| 3.2 – Liberando Acesso de um Atendente                | 12 |
| 3.3 – Trocando Senha                                  | 13 |
| 4) Módulo de Autorização                              | 14 |
| 4.1 – Autorizando Consulta                            | 14 |
| 4.2 – Autorizando SP/SADT                             |    |
| 4.3 – Solicitando Internação                          | 23 |
| 4.4 – Consultando Relatório de Transações             |    |
| 4.5 – Emitindo Guia de Transcrição                    | 27 |
| 4.6 - Consultando e Reimprimindo Guias de Transcrição |    |

#### PRODUÇÃO ONLINE Autorização e Faturamento

5

| 5) Módulo de Faturamento                               |  |
|--------------------------------------------------------|--|
| 5.1 – Integrando Autorizações                          |  |
| 5.2 – Tratando Guias                                   |  |
| 5.3 – Digitando Guia de Consulta                       |  |
| 5.4 – Digitando Guia de SP/SADT                        |  |
| 5.5 – Enviando Remessa                                 |  |
| 5.6 – Consultando Histórico de Remessas e Reimprimindo |  |
| REN gerados                                            |  |
|                                                        |  |

## 1) CONECTANDO AO PRODUÇÃO ONLINE

PRODUÇÃO ONLINE Autorização e Faturamento

6

Para acessar, abrir o navegador de sua preferência e informar o endereço **http://producaoonline.unimedrio.com.br** ou acionando o ícone disponibi-lizado em sua área de trabalho do computador com duplo clique.

| Nova guia | ×                        |          |                    |          |       |
|-----------|--------------------------|----------|--------------------|----------|-------|
| → C       | http://prod              | ucaoor   | nline.unii         | medrio.c | om.br |
|           |                          | i.       |                    |          |       |
|           |                          | - Login  |                    |          |       |
|           | (a                       | Usuário: |                    |          |       |
|           | Problemas para conectar? | Senha:   |                    |          |       |
|           | Cadastrar                |          | Contraction of the |          |       |

## 2) ACESSO AO SISTEMA

#### 2.1 Acesso Cooperado

Inserir o código do Cooperado no campo indicado e a senha de acesso já cadastrada para o produção online na versão anterior.

|                                  |          | C      | Código Coop | erado |
|----------------------------------|----------|--------|-------------|-------|
|                                  | - Login  |        |             |       |
|                                  | Usuário: | 1      |             |       |
| Problemas para conectar?         | Senha:   |        |             |       |
| Cadastrar<br>Esqueci minha senha |          | Entrar |             |       |

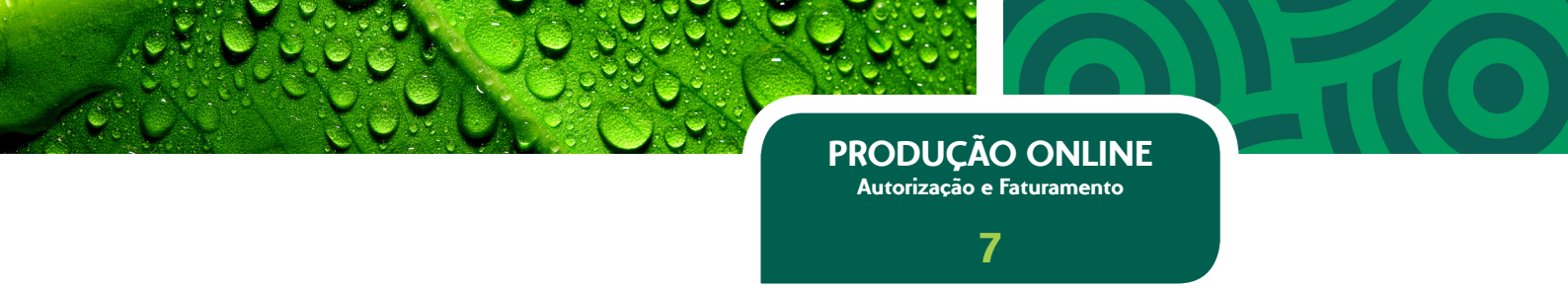

#### 2.2 Acesso Atendente

Inserir CPF no campo indicado e a senha de acesso já cadastrada para o produção online em sua versão anterior.

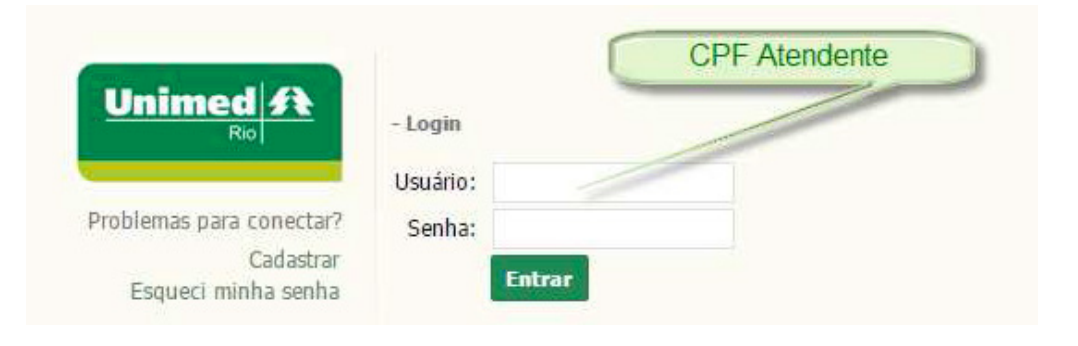

#### 2.3 Cadastro de Atendente/Faturista

Nesta tela poderá ser cadastrado todos os usuários que terão atuação como "Atendente" e/ou "Faturista", permitindo autorização e/ou faturamento após a realização do seu cadastro.

**2.3.1 –** Acionar a opção "Cadastrar" na tela de login do Produção Online e preencher as informações apresentadas.

- O sistema só permitirá o cadastro de usuário com todos os campos da tela preenchidos, caso contrário, apresentará a mensagem "Campos obrigatórios não preenchidos";
- O sistema não permitirá a inclusão de usuário com um CPF já informado, caso contrário, apresentará a mensagem "CPF informado já cadastrado! Por favor, utilize 'Esqueci minha senha'";
- O sistema não permitirá a inclusão de usuário quando a senha informada possuir menos que 4 caracteres, caso contrário, apresentará a mensagem "A senha informada deve possuir 4 ou mais caracteres";

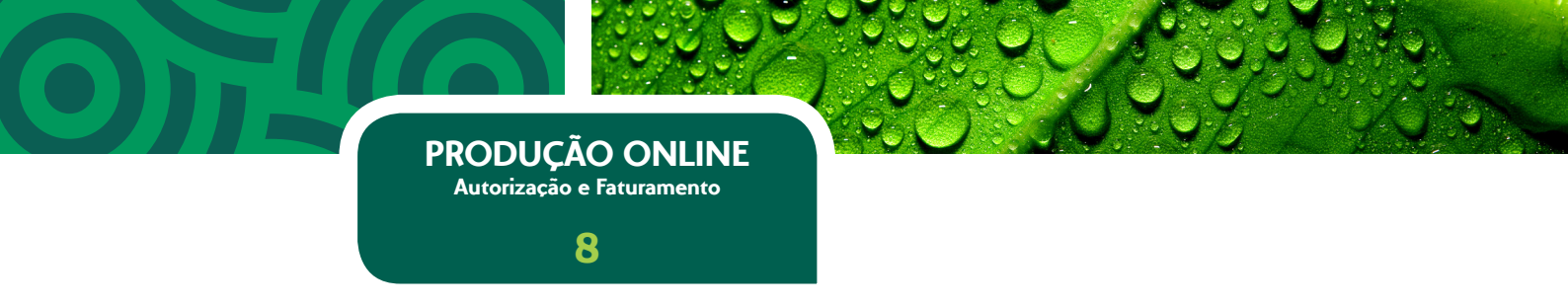

 O sistema não permitirá a inclusão de usuário quando as informações digitadas no campo "Senha" e "Repita a senha" estiverem diferentes, caso contrário, apresentará a mensagem "As senhas informadas não conferem".

2.3.2 - Acionar a opção "Enviar".

**2.3.3 –** O sistema apresenta a mensagem de sucesso: "*Usuário cadastrado com sucesso*" e retorna para a tela de login.

|                       | CPF:          |  |
|-----------------------|---------------|--|
| nimed <b>st</b>       | Data nasc.:   |  |
|                       | Nome:         |  |
| olemas para conectar? | Nome da mãe:  |  |
| Cadastrar             | Email:        |  |
| squeci minha senha    | Senha:        |  |
|                       | Repita senha: |  |
|                       | Repita senha: |  |

#### 2.4 Esqueci Minha Senha

O sistema permitirá a recuperação da senha quando o usuário não lembrá-la. Para isso deverá acionar a opção "Esqueci minha senha" na tela de acesso ao sistema, preencher as informações apresentadas e acionar o botão "Enviar".

Para usuários do tipo "Atendente", o campo "Usuário" deverá ser preenchido com o CPF informado no cadastro. Quando o tipo de usuário for preenchido com a opção "Cooperado", deverá ser informado o código de cooperado.

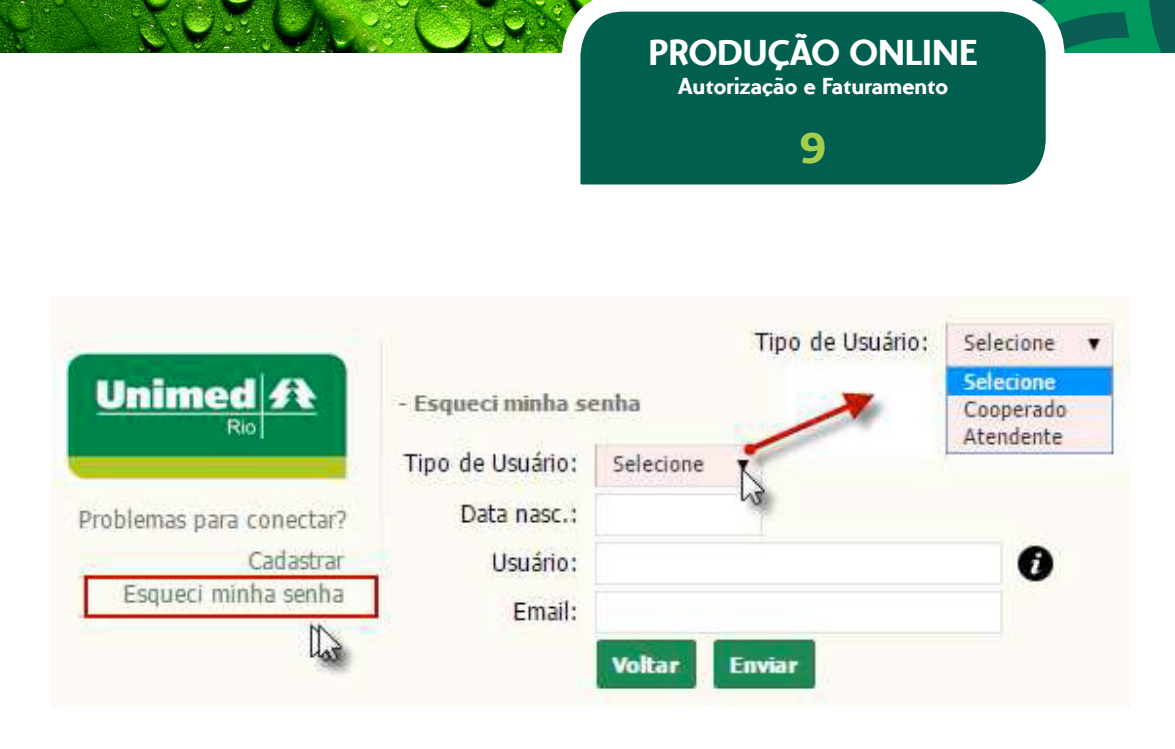

#### 2.5 Tela Inicial do Sistema

Após a realização do login será apresentada a "Tela incial" do Produção Online com os módulos de Autorização e Faturamento.

| ← → C 🔒 https://produc                                               | caoonline.unimedrio.com.br/poln                                                                                                    |
|----------------------------------------------------------------------|----------------------------------------------------------------------------------------------------|
|                                                                      |                                                                                                    |
| Início                                                               | Prezados Cooperados e secretarias,<br>Lembrando que o valor da Consulta Unimed Rio R\$ 64,00 e o valor da Consulta Unimed Intercâmbio R\$ 64,00.                     |
| Autorização<br>Solicitar Consulta                                    | Curso Faturamento ONLINE<br>A Unimed-Rio disponibiliza para seus cooperados, faturistas e secretárias, um treinamento de faturamento eletrônico. Para agendar, en    |
| Solicitar SP/SADT<br>Solicitar Internação<br>Relatório de Transações | Cooperados(as) e Faturistas<br>IMPRIMAM AS 05 VIAS DO REN (RECIBO DE ENTREGA DE NOTAS). Caso não seja possível a impressão, informe o Nº REMESSA gerado<br>produção. |
| Emitir Guia de Transcrição<br>Consultar Transcrições Emitidas        |                                                                                                    |
| Faturamento                                                          |                                                                                                    |

Quando o sistema identifica que o usuário autenticado é um atendente e não possui permissão de acesso concedida por nenhum cooperado, apresenta a mensagem informativa: "Você precisa solicitar acesso para esta área a um cooperado e aguardar aprovação" e redireciona para a funcionalidade "Pai-nel de Controle".

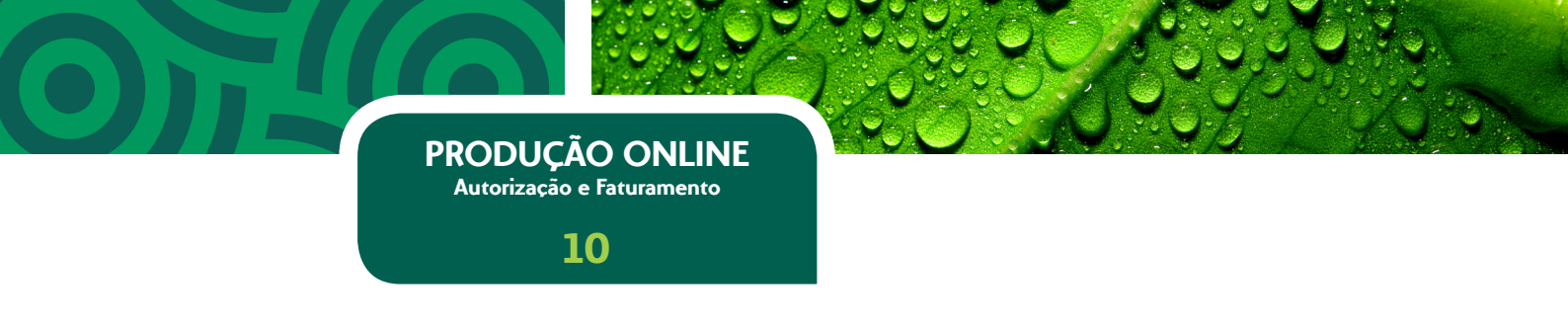

## **3) PAINEL DE CONTROLE**

Esta funcionalidade estará disponível no canto superior direito na tela principal do Produção Online após o acesso pelo Cooperado ou Atendente, exibindo a identificação do usuário autenticado e o perfil.

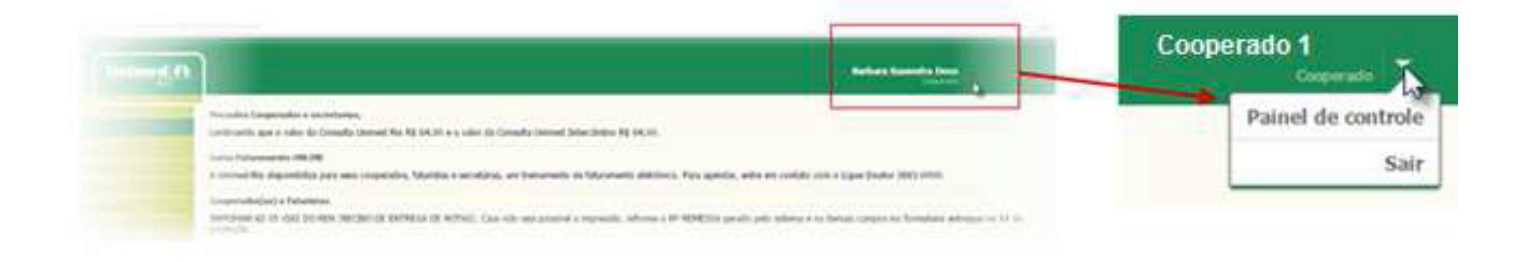

Para usuários cadastrados como atendente, esta funcionalidade permitirá que o mesmo solicite acesso ao sistema a um cooperado. Além disso, caso já esteja liberado por algum cooperado, serão apresentadas as permissões de acesso concedidas.

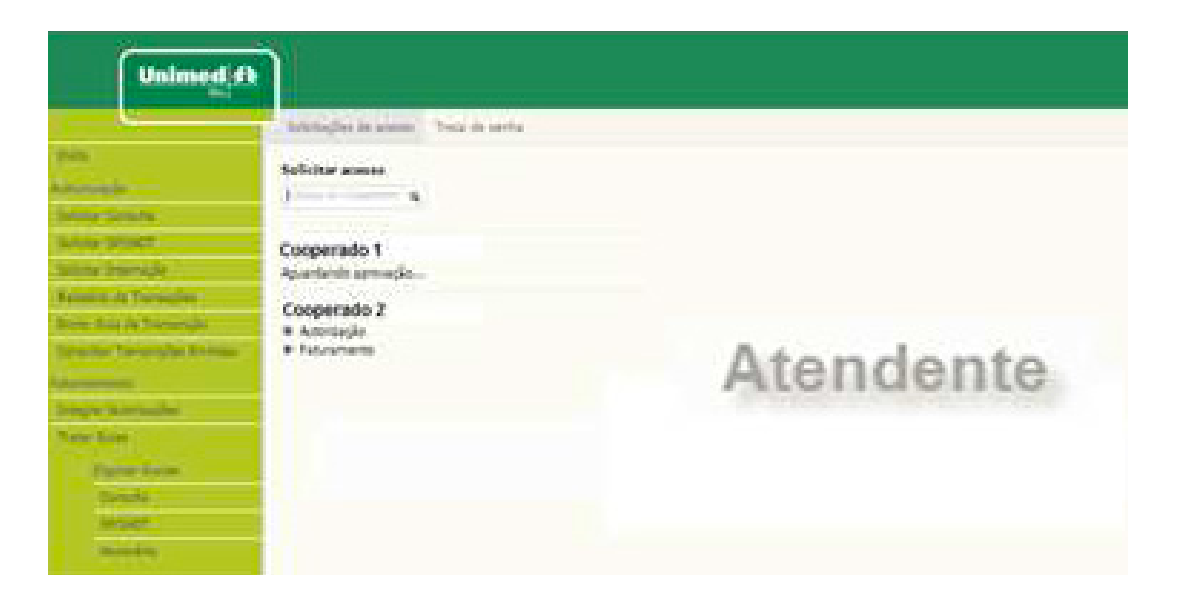

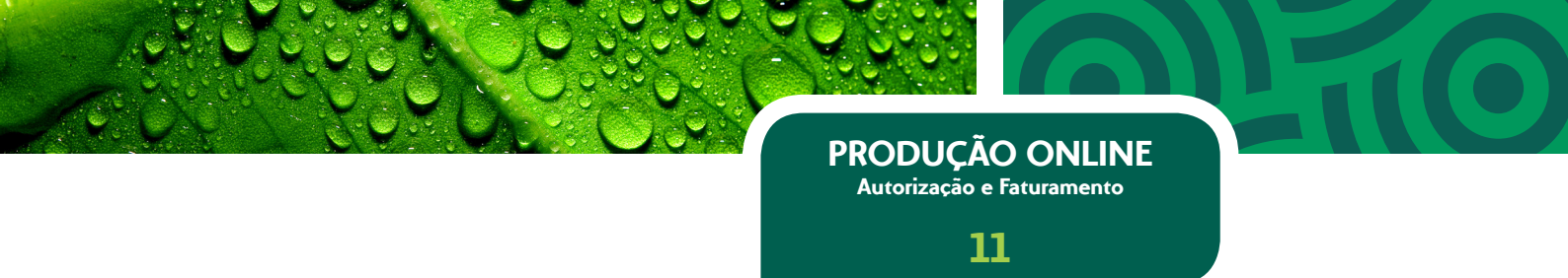

Para cooperados, esta funcionalidade listará os atendentes associados e as permissões concedidas a cada um deles.

| Unimed A                                                                                                    | ]                                                                                                    |           |
|----------------------------------------------------------------------------------------------------|----------------------------------------------------------------------------------------------------|-----------|
| NYS<br>American<br>Second Dealer<br>Second DAAT<br>Second DAAT<br>Second DAAT<br>Second DAAT<br>Second DAAT<br>Second DAAT<br>Second DAAT<br>Second DAAT<br>Second DAAT<br>Second DAAT<br>Second DAAT<br>Second DAAT<br>Second DAAT<br>Second DAAT<br>Second DAAT<br>Second DAAT | Advance in a second of them in works<br>COLUMN ACCORDANCE<br>CAN SAME COLOR<br>Insult decide applied to the contain<br>Insult decide applied to the contain<br>Insult decide applied to the contai | Cooperado |

#### 3.1 Solicitando Acesso ao Sistema

Esta funcionalidade só estará disponível para usuários com perfil de atendentes e tem como objetivo solicitar a liberação de acesso ao sistema.

**3.1.1 –** O usuário deverá acessar o "Painel de Controle" na tela principal do Produção Online ao clicar na seta ao lado da identificação do usuário autenticado e o seu perfil no canto superior direito.

**3.1.2 –** Em "Solicitações de Acesso", preencher a opção "Solicitar acesso" digitando o código do cooperado que deseja solicitar o acesso e em seguida clique no botão "Enter" do seu teclado.

**3.1.3 –** O sistema retorna com o código e o nome do cooperado desejado. Deverá ser acionada a opção "Solicitar".

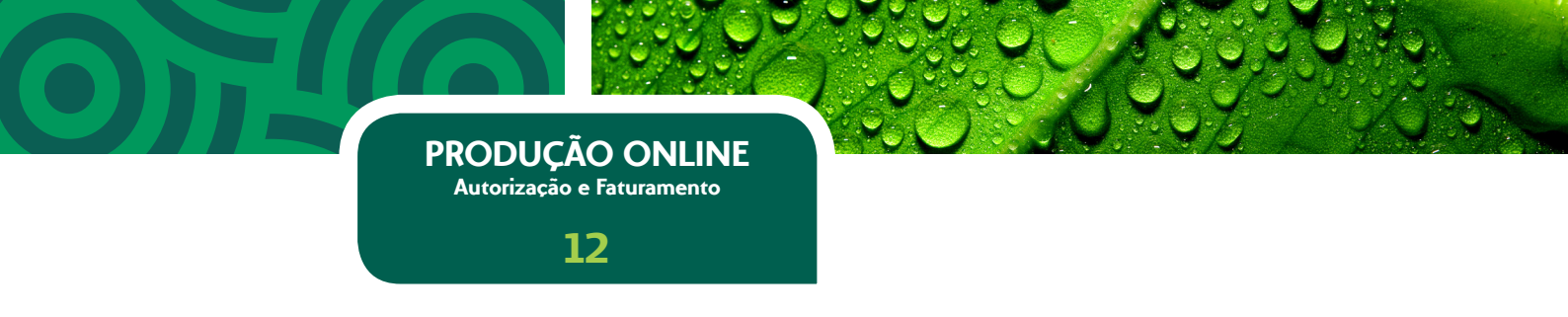

**3.1.4 –** O sistema apresenta mensagem "Solicitação enviada com sucesso" e abaixo do nome do cooperado apresenta a mensagem "*Aguardando apro-vação…*".

| Unimed               | <u>a</u>                        |                      |                        |
|----------------------|---------------------------------|----------------------|------------------------|
|                      | Solicitações de acesso Troca de | senha                |                        |
| Inicio               | Solicitar acesso                |                      |                        |
| Autorização          | Código do Cooperado Q           | <b>C</b>             |                        |
| Solicitar Consulta   | 3707171                         | Unimed               |                        |
| Solicitar SP/SADT    | ROBERTO ALFONSO ARCURI          |                      | Solicitações de acesso |
| Solicitar Internação | Solicitar                       | Inicio               |                        |
|                      |                                 | Autorização          | Solicitar acesso       |
|                      |                                 | Solicitar Consulta   |                        |
|                      |                                 | Solicitar SP/SADT    | ROBERTO ALFONSO ARCURI |
|                      |                                 | Solicitar Internação | Aguardando aprovação   |

#### 3.2 Liberando Acesso de um Atendente

Esta funcionalidade só estará disponível para usuários com perfil de cooperados e tem como objetivo aprovar um atendente e/ou faturista previamente cadastrados no sistema.

**3.2.1 –** O Cooperado deverá acessar o "Painel de Controle" na tela principal do Produção Online ao clicar na seta ao lado da identificação do usuário autenticado e o seu perfil no canto superior direito.

**3.2.2 –** O sistema apresenta tela com a aba "Liberação de Acesso" para os usuários com solicitação de acesso ativo. Para cada usuário apresentado será disponibilizado a marcação das opções "Permitir autorizações" e "Permitir faturamento" e a opção "Remover".

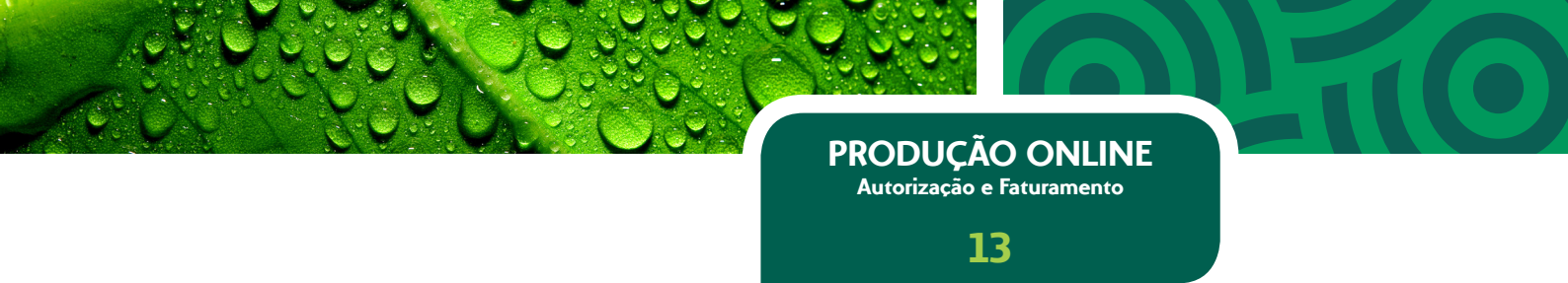

**3.2.3 –** Verificar o usuário que deseja liberar e marcar as opções desejadas de acesso e clicar na opção "Aplicar liberações".

**3.2.4 –** O sistema apresenta mensagem "Dados salvos com sucesso".

| Unimed                     | <b>R</b>                               |
|----------------------------|----------------------------------------|
| Rioj                       | Liberação de acesso Troca de senha     |
| Início<br>Autorização      | Aplicar liberações                     |
| Solicitar Consulta         | CLEIDE RODRIGUES                       |
| Solicitar SP/SADT          | Email: cleide.capibaribe@level4.com.br |
| Solicitar Internação       | Permitir autorizações                  |
| Relatório de Transações    |                                        |
| Emitir Guia de Transcrição | Remover                                |

#### 3.3 Trocando Senha

A senha poderá ser alterada a qualquer momento através da funcionalidade "Painel de Controle" acionando a opção "Troca de senha". O sistema apresentará os campos "Senha atual" e "Nova senha" e para a efetivação da troca, após o preenchimento dos campos, acionar a opção "Aplicar".

|                                 |                                                                              | 1                          |
|---------------------------------|------------------------------------------------------------------------------|----------------------------|
| 2                               |                                                                              | Barbara Saavedra Deus      |
| eração de acesso Troca de senha | Ciberação de acesso Troca de senha<br>Senha atual:<br>Nova senha:<br>Aplicar | Painel de controle<br>Sair |

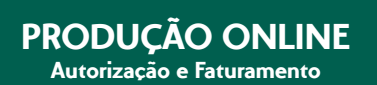

14

## 4) MÓDULO DE AUTORIZAÇÃO

Este módulo possibilita que o usuário autorize o atendimento aos beneficiários da Unimed-Rio e Intercâmbio, permitindo autorização, por via eletrônica, de procedimentos (consultas, exames) que são realizados em consultório, gerando agilidade no atendimento. Além disso, através deste módulo o usuário poderá solicitar uma internação.

Para este módulo também será permitida a emissão de Guia de Transcrição para procedimentos que deverão ser realizados fora do consultório, retirando a necessidade do preenchimento manual das guias de papel para SADT ou da solicitação por receituário.

As transações autorizadas poderão ser visualizadas através do "Relatório de Transações".

#### 4.1 Autorizando Consulta

**4.1.1 –** Acionar a opção "Solicitar Consulta" do módulo "Autorização".

|                                                 | J                          |                             |      |             |
|-------------------------------------------------|----------------------------|-----------------------------|------|-------------|
|                                                 | Autorização S              | Solicitar Consulta          |      |             |
| Inico<br>Autorização                            | Registro ANS E<br>393321 1 | missão da Guia<br>0/06/2015 |      |             |
| Solicitar Consulta                              | Beneficiário<br>Carteira:  | Plano:                      |      | Validade:   |
| Solicitar Internação<br>Relatório de Transações | Nome:                      |                             | CNS: | Recém-nato: |
| Emitir Guia de Transcrição                      |                            |                             |      | -           |
| Consultar Transcrigões Emitidas<br>Faturamento  | Executante                 |                             |      | ver         |
| Integrar Autorizações                           |                            | ome oo contratado:          |      | (VED)       |

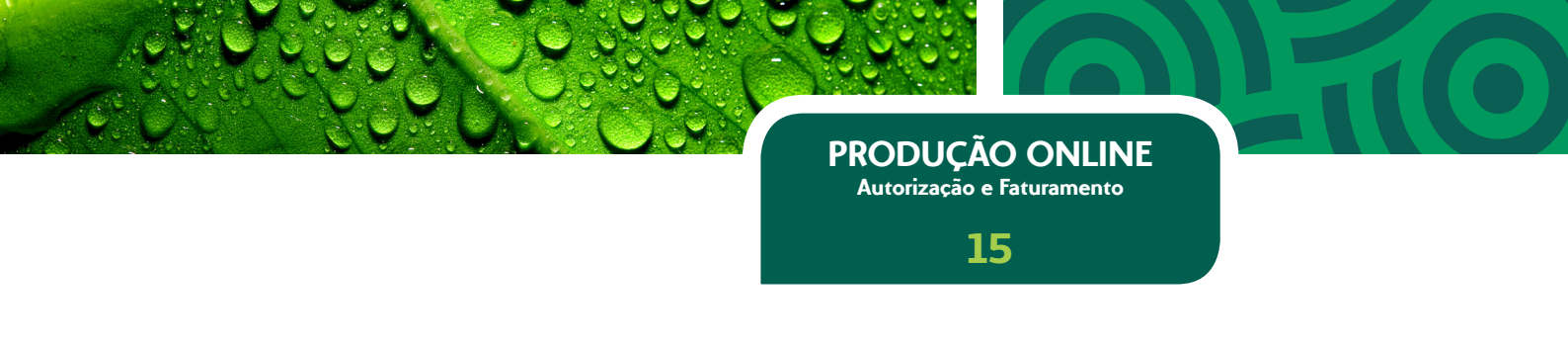

**4.1.2 –** O sistema apresentará tela de autorização de consulta com os agrupamentos "Beneficiário", "Executante" e "Atendimento".

- No primeiro acesso o sistema solicitará a liberação do atendimento, obrigando a identificação do médico através da leitura do seu cartão na leitora magnética.
- Quando o usuário autenticado for um cooperado, automaticamente, o sistema preencherá as informações "Nome do Contratado", "CNES", "Nome do Executante", "Conselho", "Número do Conselho", "UF" e "CBO-S" do agrupamento executante.
- Quando o usuário autenticado for um atendente, caso esteja com o atendimento liberado para mais de um cooperado, o sistema apresentará a relação de cooperados liberados para que o atendente selecione o executante da consulta.

**4.1.3** - Passar o cartão do beneficiário na leitora magnética que carregará automaticamente os dados do cliente ("Carteira", "Plano", "Validade", "Nome" e "CNS") no agrupamento beneficiário. Caso os dados não carreguem automaticamente, repita o procedimento. Em caso de insucesso, entre em contato com o Suporte Técnico, através do telefone **(21) 3861 3861**, opção 2 e em seguida 4.

**4.1.4 –** Preencher a informação "Recém Nato" do agrupamento "Beneficiário".

**4.1.5 –** Preencher as informações "Caráter do Atendimento", "Tipo de Consulta", "Indicador de Acidente" e acionar a opção "Enviar" do agrupamento "Atendimento".

4.1.6 - Acionar a opção "Enviar".

 Caso a autorização tenha sido realizada com sucesso, o sistema apresentará a mensagem "Consulta enviada e aprovada com sucesso" e vai gerar a guia de consulta no formato TISS 3.02, com a situação de aprovada, dispensando a utilização da guia de papel. As guias geradas poderão ser impressas acionando a opção "Imprimir" disponibilizada no canto inferior esquerdo da tela.

PRODUÇÃO ONLINE Autorização e Faturamento

16

|                                                               | )                                              |                                         |                                       |                             |                    |
|---------------------------------------------------------------|------------------------------------------------|-----------------------------------------|---------------------------------------|-----------------------------|--------------------|
|                                                               | Autorização                                    | Resultado da Solici                     | tação de Consulta 11020               | 08016                       |                    |
| Inicio<br>Autorização                                         | Status<br>Autorizado                           | Número do pedido<br>110208016           | Emissão da Guia<br>18/06/2015         | Número da Guia<br>110208016 |                    |
| Solicitar Consulta<br>Solicitar SP/SADT                       | Carteira<br>0370000022288                      | eficiário<br>Validade<br>11.15 28/02/20 | 018                                   | Atendimento RN<br>N         |                    |
| Solicitar Internação<br>Relatório de Transações               | Nome<br>XXXXXXXXXXXXXXXXXXXXXXXXXXXXXXXXXXXX   | 00000000                                |                                       |                             |                    |
| Emitir Guia de Transcrição<br>Consultar Transcrições Emitidas | Código na Opera<br>7623185                     | tado<br>adora Nome (<br>XXXXX           | Contratado<br>COCOCOCOCOCOCOCO        | Códy<br>9990                | 20 CNES<br>1999    |
| Faturamento<br>Integrar Autorizações                          | Nome Executant                                 |                                         | Conselho Profissional<br>6            | Número Consi<br>762318      | eho UF<br>33       |
| Tratar Guias<br>Digitar Guias                                 | Dados Atendio<br>Data do Atendio<br>10/06/2015 | mento / Procedim<br>nento               | ento Realizado<br>Carater Atendimento | Código<br>22                | Código Procediment |
| Consulta<br>SP/SADT                                           | Observação / Ju                                | střetva                                 |                                       | -                           |                    |
| Honorário                                                     | Imprimir                                       |                                         |                                       |                             |                    |
| Crister Alemestars                                            |                                                |                                         |                                       |                             |                    |

• Caso a autorização não tenha sido aprovada, apresentará a mensagem *"Favor entrar em contato com o Contact Center (21) 3861 3861".* 

## PRODUÇÃO ONLINE Autorização e Faturamento

17

| Unimed ft                       |                                         |                        |                   |                |           |                     |
|---------------------------------|-----------------------------------------|------------------------|-------------------|----------------|-----------|---------------------|
| Real                            |                                         |                        |                   |                |           |                     |
|                                 | Autorização Resulta                     | do da Solicitação      | de Consulta 11020 | 08015          |           |                     |
| Inico                           | Status Númer                            | ro do pedido           | Emissão da Guia   | Número da Guia |           |                     |
| Autorização                     | Em Análise 11020                        | 8015                   | 10/06/2015        | 110208015      |           |                     |
| Solcitar Consulta               | Dados do Beneficiário                   | 9                      |                   |                |           |                     |
| Solicitar SP/SADT               | Carteira                                | Validade<br>28/02/2018 |                   | Abendimento RN |           |                     |
| Solcitar Internação             | Nome                                    | 101.011.1010           |                   |                |           |                     |
| Relatório de Transações         | 200000000000000000000000000000000000000 | 20000                  |                   |                |           |                     |
| Emitir Quia de Transcrição      | Dados Contratado                        |                        |                   |                |           |                     |
| Consultar Transcripões Emitidas | Código na Operadora<br>3202121          | Nome Contra            | rtado             |                | ódgo CNES |                     |
| Faturamento                     | Nome Executance                         | Čer                    | selho Profesional | Número C       | onselho   | UF                  |
| Integrar Autorizações           | 200000000000000000000000000000000000000 | OCXXXX 6               |                   | 370717         |           | 33                  |
| Tratar Gulas                    | Dados Atendimento /                     | Procedimento           | Realizado         |                |           |                     |
| Digitar Guias                   | Data do Atendimento                     | Car                    | ster Atendimento  | Código         |           | Código Procedimento |
| Consulta                        | 10/00/2015                              | 1                      |                   | 22             |           | 10101012            |
| SP/SADT                         | Coservação / Justificativa              |                        |                   |                |           |                     |
| Honorário                       |                                         |                        |                   |                |           |                     |
|                                 | Imprimiz                                |                        |                   |                |           |                     |
| Emilar Remessas                 |                                         |                        |                   |                |           |                     |

## **4.1.7 –** Acionar a opção "Imprimir" caso deseje imprimir a guia gerada.

| Unimed<br>Rio                                                   | A                             |                                  |                   | GUIA            | DE      | CONSULTA                                  |                             | N" Guia no P | restator 110    | 208016                      |
|-----------------------------------------------------------------|-------------------------------|----------------------------------|-------------------|-----------------|---------|-------------------------------------------|-----------------------------|--------------|-----------------|-----------------------------|
| 1 - Registro ANS<br>393321                                      | 3 - Número da Gi<br>110208016 | ia Atribuido pela Op             | eradora           |                 |         |                                           |                             |              |                 |                             |
| Dados do Beneficiário                                           |                               |                                  |                   |                 |         |                                           |                             |              |                 |                             |
| 4 - Número da Carteira<br>0370000022288115                      |                               | 5 - Validade da Ci<br>28/02/2018 | arteira           |                 | 6 - A   | tendimento a RN (Sim o                    | u NBO)                      |              |                 |                             |
| 7 - Nome<br>/ XXXXXXXXXXXXXXXXXXXXXXXXXXXXXXXXXXXX              |                               |                                  |                   |                 |         | 8 - Cartão Nacional de<br>705409458358290 | Saúde                       |              |                 |                             |
| Ciados do contratado                                            |                               |                                  |                   |                 |         |                                           |                             |              |                 |                             |
| 9 - Código na operadora<br>7623185                              |                               | 10 - Nome do Cont                | alado<br>XXXXXXX  |                 |         |                                           |                             |              |                 | 11 - Codigo CNES<br>9999999 |
| 12 - Nome do Professional Executante<br>XXXXXXXXXXXXXXXXXXXXXXX |                               |                                  |                   | 13 - Conse<br>6 | siho Pr | ofissional                                | 14 - Número no Co<br>762318 | nselho       | 15 - UF<br>33   | 16 - Código CBO<br>225135   |
| Dados do Atendimento / Procedimento                             | Realizado                     |                                  | _                 |                 |         |                                           |                             |              |                 |                             |
| 17 - Indicação de Acidente (acidente<br>9                       | ou doença relacion            | ada)                             |                   |                 |         |                                           |                             |              |                 |                             |
| 18 - Data do Atendimento<br>10/06/2015                          | 19 - Tipe Co<br>1             | rsulta                           | 20 - Tabela<br>22 | 2               | 1 - Cé  | digo Procedimento<br>112                  |                             | 22 - Valor d | lo Procedimento |                             |
| 23 - Observação / Justificativa                                 |                               |                                  |                   |                 |         |                                           |                             |              |                 |                             |
| 24 - Assinatura do Profesional Execu                            | lante                         |                                  |                   |                 |         | 25 - Assinatura do B                      | eneficiário ou Respon       | sävel        |                 |                             |

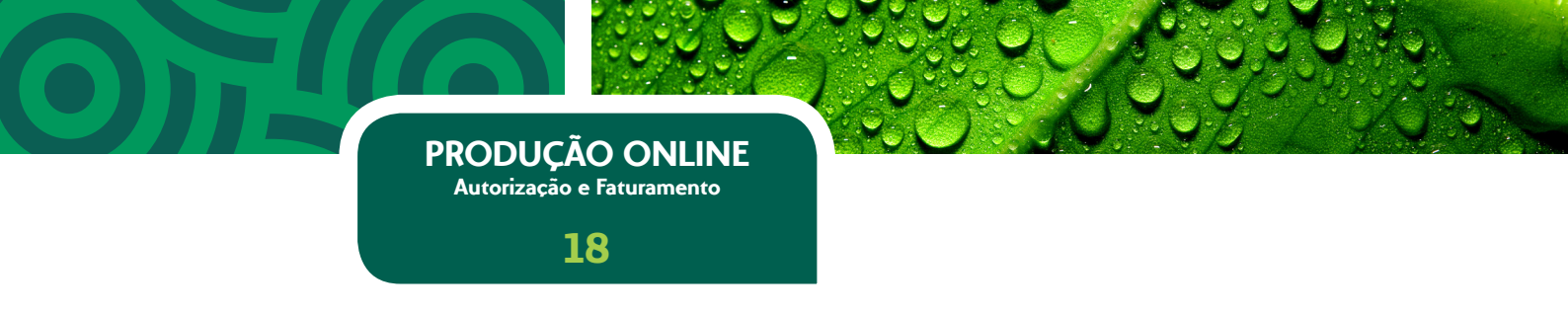

#### 4.2 Autorizando SP/SADT

**4.2.1 –** Acionar a opção "Solicitar SP/SADT" do módulo "Autorização".

**4.2.2** – O sistema apresentará tela de autorização de SP/SADT com os agrupamentos "Beneficiário", "Executante", "Solicitante", "Atendimento", "Procedimentos" e "Anexos".

|                                 | Autorização                                | Solicitar SP/SA              | DT             |           |           |                 |       |                  |           |
|---------------------------------|--------------------------------------------|------------------------------|----------------|-----------|-----------|-----------------|-------|------------------|-----------|
| Início                          | Registro ANS                               | Emissão da Gui               | a              |           |           |                 |       |                  |           |
| lutorização                     | 393321                                     | 10/06/2015                   |                |           |           |                 |       |                  |           |
| Solicitar Consulta              | Beneficiário                               |                              |                |           |           |                 |       |                  |           |
| Solicitar SP/SADT               | Carteira:                                  | Nome                         |                |           |           | Recém-nato:     | CNS:  |                  |           |
| Solicitar Internação            |                                            |                              |                |           |           | -               | 1     |                  |           |
| Relatório de Transações         |                                            |                              |                |           |           |                 |       |                  |           |
| Emitir Guia de Transcrição      | Executante                                 |                              |                |           |           |                 |       |                  |           |
| Consultar Transcrições Emitidas | Código:                                    | Nome do cont                 | ratado:        |           |           | CNES:           |       |                  |           |
| aturamento                      |                                            |                              |                |           |           | *****           |       |                  |           |
| Integrar Autorizações           | Solicitante                                | É o executant                | e              |           |           |                 |       |                  |           |
| Tratar Guias                    | Código:                                    | Nome do cont                 | ratado:        |           |           |                 |       |                  |           |
| Digitar Guias                   | No. 1 and                                  | - to a t                     |                | C         |           |                 |       | 600 F            |           |
| Consulta                        | Nome do prore                              | Isionali                     |                | Conseino: | -         | oo Conseino:    | UPI   | CB0+51           | *         |
| SP/SADT                         |                                            |                              |                |           |           |                 |       |                  |           |
| Honorário                       | Atendimento                                |                              |                |           |           |                 |       |                  |           |
|                                 | Data/hora:                                 | Caráter d                    | o atendimento: | CID 10:   |           | Tipo de atendim | ento: | Indicador de aci | dente:    |
| Enviar Remessas                 | 10/6/2015 20:                              | 07:30                        |                | +         | Q,        |                 | Ψ.    |                  | Ψ.        |
| Histórico de Remessas           | Indicação clínic                           | a:                           |                |           | )bservaçî | ões:            |       |                  |           |
|                                 |                                            |                              |                | h         |           |                 |       |                  | le        |
|                                 | Procedimentos<br>Procedimen<br>Tabela: Pro | Anexos<br>ntos<br>cedimento: | Descrição:     |           |           |                 |       | Qtde.:           | Adicionar |
|                                 | Envior                                     |                              |                |           |           |                 |       |                  |           |

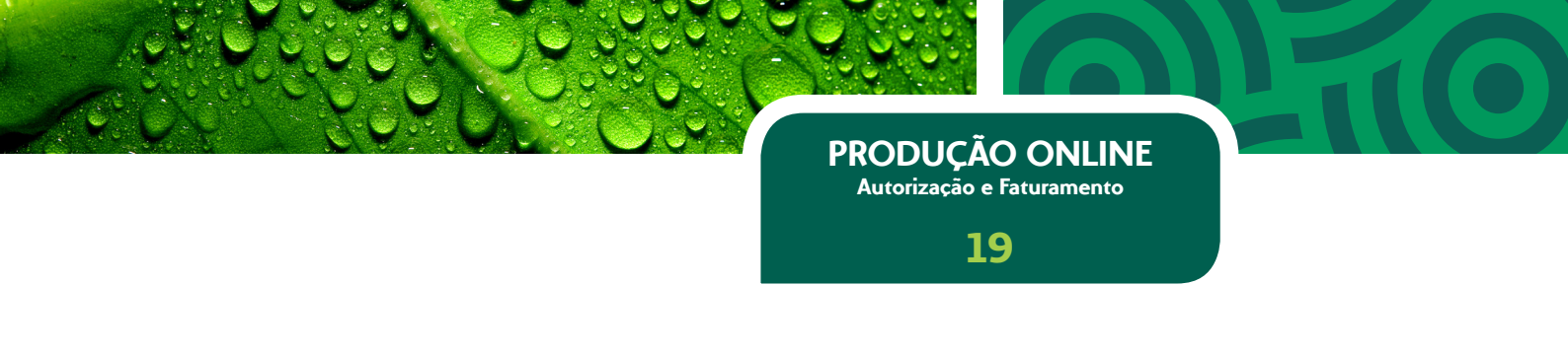

- No primeiro acesso o sistema solicitará a liberação do atendimento, obrigando a identificação do médico através da leitura do seu cartão na leitora magnética.
- Quando o usuário autenticado for um cooperado, automaticamente, o sistema preencherá as informações "Nome do Contratado", "CNES", "Nome do Executante", "Conselho", "Número do Conselho", "UF" e "CBO-S" do agrupamento "Executante".
- Quando o usuário autenticado for um atendente, caso esteja com o atendimento liberado para mais de um cooperado, o sistema apresentará a relação de cooperados liberados para que o atendente selecione o executante do procedimento.

**4.2.3** - Passar o cartão do beneficiário na leitora magnética que carregará automaticamente os dados do cliente ("Carteira", "Plano", "Validade", "Nome" e "CNS") no agrupamento beneficiário. Caso os dados não carreguem automaticamente, repita o procedimento. Em caso de insucesso, entre em contato com o Suporte Técnico, através do telefone **(21) 3861 3861**, opção 2 e em seguida 4.

• Preencher a informação "Recém Nato" do agrupamento "Beneficiário".

**4.2.4 –** Preencher as informações do agrupamento "Solicitante";

- Quando o solicitante for o mesmo que o executante, acionando a opção "É o executante", o sistema preenche automaticamente as informações "Código", "Nome do Contratado", "Nome do profissional", "Conselho", "Número do conselho", "UF" e "CBOS" do médico executante.
- Quando a solicitação for feita por outro médico cooperado, preencha o campo do código com o Código do Cooperado Solicitante e o sistema completará os demais dados automaticamente.

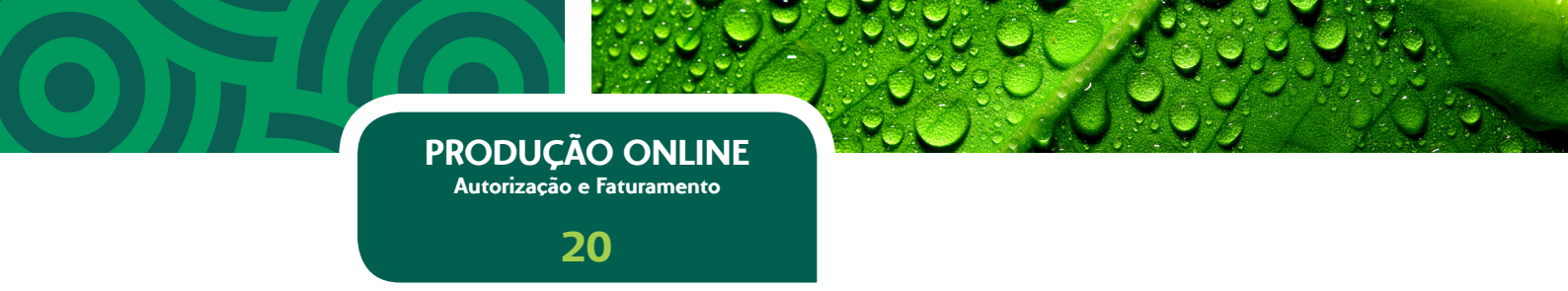

 Quando a solicitação for feita por outro médico, que não seja cooperado da Unimed-Rio, o usuário deverá preencher os campos solicitados, conforme sua obrigatoriedade.

**4.2.5** – Preencher as informações "Caráter do Atendimento", "CID10", "Tipo de Atendimento", "Indicador de Acidente", "Indicação Clínica", "Observações" do agrupamento "Atendimento".

**4.2.6 –** Preencher a informação "Procedimento" do agrupamento "Procedimentos".

- Para consultar procedimentos, acionar a opção "Consultar" no ícone da lupa e o sistema permitirá que seja realizada consulta pelo código ou descrição.
- Caso deseje anexar algum arquivo na solicitação, deverá acionar o agrupamento "Anexo" e localizar o arquivo desejado.

**4.2.7 –** Acionar a opção "Enviar".

- Caso a autorização tenha sido realizada com sucesso, o sistema apresentará a mensagem "SADT enviada e autorizada com sucesso" e vai gerar a guia de SP/SADT no formato TISS 3.02, com a situação de aprovada, dispensando a utilização da guia de papel. As guias geradas poderão ser impressas acionando a opção "Imprimir" disponibilizada no canto inferior esquerdo da tela.
- Caso a autorização não tenha sido aprovada, apresentará a mensagem "Favor entrar em contato com o Contact Center (21) 3861 3861" e um resumo da solicitação com status "Em análise".

#### **PRODUÇÃO ONLINE**

Autorização e Faturamento

21

Unimed ft Autorização Resultado da Solicitação de SP/SADT 110208017 Inicio Número do pedido Emistão da Guia Número da Guia 110208017 10/06/2015 118208017 Status Autorizado Autorização Dados do Beneficiário Solicitar Consulta Carteira Validade 0370000022288115 28/02/2018 Nome Cartão Nacional de Saúde Atendimento RN Solicitar SP/SADT 705409458358290 N Solicitar Internação Dados do Solicitante Relatório de Transações Nome do Contratado Emitir Guia de Transcrição UF 33 - R3 Nome do Profissional Solicitante Conselho Profissional Número Conselho Código CBO Consultar Transcrições Emitidas 6 - CRM 762318 225135 X00000000000000 aturamento Dados da Solicitação / Procedimentos ou Itens Assistenciais Solicitados Integrar Autorizações Caráter do Atendimento Data da Solicitacao Indicação Clínica Tratar Gulas 10/06/2015 1 **Digitar Guias** Tabela Código Procedimento ou Item Assistencial Descrição Qtde. Solic. Qtde. Aut 30101077 BIOPSIA DE PELE. TUMORES SUPERFICIAIS. TECIDO CELULAR SUBCUT - 301 1 Consulta 22 SP/SADT Dados do Contratante Executante Honorário Cidgo CNES 999999 Enviar Remessas Tipo Atendimento Indicação de Acidente Histórico de Remessas 5 - EXAME . Imprimir

| Unimed A                        | )                          |                                                          |                     |                               |                             |                      |                          |                         |                      |            |
|---------------------------------|----------------------------|----------------------------------------------------------|---------------------|-------------------------------|-----------------------------|----------------------|--------------------------|-------------------------|----------------------|------------|
| Pici Pici                       | Autorização                | Resultado d                                              | a Solicitação d     | e SP/SADT 110                 | 208018                      |                      |                          |                         |                      |            |
| Inicio<br>Autorização           | Status<br>Em Análise       | Número do<br>110208018                                   | pedido              | Emissão da Guia<br>10/06/2015 | Número da Guia<br>110208018 |                      |                          |                         |                      |            |
| Solicitar Consulta              | Dados do Be                | neficiário                                               |                     |                               |                             |                      |                          |                         |                      |            |
| Solicitar SP/SADT               | Carteira<br>037000002228   | Va<br>18115 21                                           | ildade<br>1/02/2018 | Nome<br>2000000               | 2000000000                  |                      | Cartão Naci<br>705409458 | onal de Saúde<br>358290 | Atendimento RN<br>N  |            |
| Solicitar Internação            | Dados do So                | licitante                                                |                     |                               |                             |                      |                          |                         |                      |            |
| Relatório de Transações         | Nome do Cont               | ratado                                                   |                     |                               |                             |                      |                          |                         |                      |            |
| Emitir Guia de Transcrição      | XXXXXXXXXXX                | XXXXXXXXX                                                |                     |                               |                             |                      |                          |                         |                      |            |
| Consultar Transcrições Emitidas | Nome do Profi<br>X00000000 | ssional Solicita<br>XXXXXXXXXXXXXXXXXXXXXXXXXXXXXXXXXXXX | nce                 | Cons<br>6 - C                 | elho Profissional<br>RM     | Número Con<br>762318 | selho UF<br>33 - R       | ) (<br>)                | Código CBO<br>225135 |            |
| Faturamento                     | Dados da So                | licitação / Pr                                           | ocedimentor         | s ou Itens Assis              | tenciais Solicitad          | 05                   |                          |                         |                      |            |
| Integrar Autorizações           | Caráter do Ate             | ndimento                                                 | Data                | da Solicitacao                | Inde                        | ação Clínica         |                          |                         |                      |            |
| Tratar Gulas                    | 1                          |                                                          | 10/0                | 6/2015                        | -                           |                      |                          |                         |                      |            |
| Digitar Guias                   | Tabela                     | Código Proce                                             | dimento ou Ite      | m Assistencial                | Descrição                   |                      |                          |                         | Qtde. Solic.         | Qtde. Aut. |
| Consulta                        | 22                         | 40304361                                                 |                     |                               | HEMOGRAMA CO                | I CONTAGEM DE        | PLAQUETAS OU FRACO       | ES (ERITROG             | RAMA. 1              | 0 36       |
| SP/SADT                         |                            |                                                          |                     |                               |                             |                      |                          |                         |                      |            |
| Honorário                       | Dados do Co                | intratante Ex                                            | ecutante            |                               |                             |                      |                          |                         |                      |            |
|                                 | Código na Ope<br>7623185   | radora                                                   | Nome do Cont        | ratado<br>COCICICIC           |                             | C5                   | digo CNES<br>9999        |                         |                      |            |
| Enviar Remessas                 | Tipo Atendime              | nto                                                      | Inde                | cão de Acidente               |                             |                      |                          |                         |                      |            |
| Histórico de Remessas           | 5 - EXAME                  |                                                          | 9                   |                               |                             |                      |                          |                         |                      |            |
|                                 | Imprimie                   |                                                          |                     |                               |                             |                      |                          |                         |                      |            |

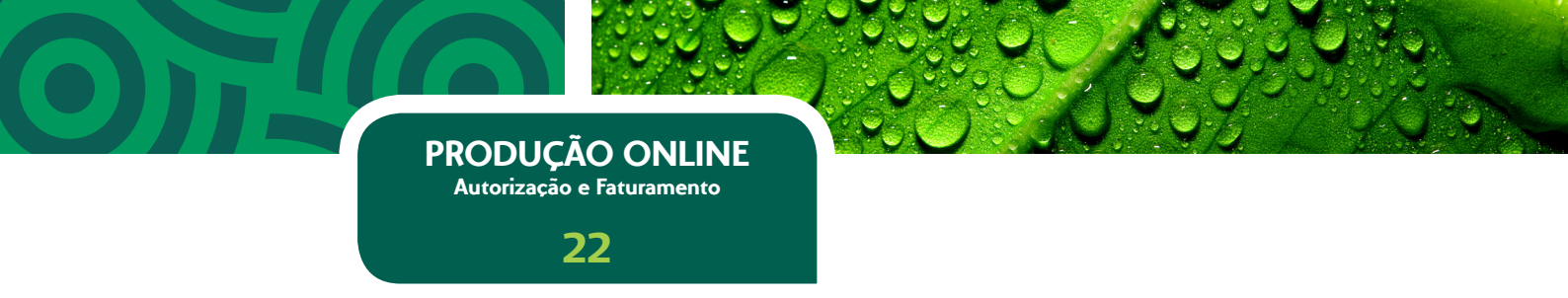

**4.2.8 –** Acionar a opção "Imprimir" caso deseje imprimir a guia gerada.

| Unimed<br>Rio                                                | A                                          |                    | GUI                                | A DE SE                       | ERVIÇO PR<br>DIAGNÓST | OFISSI<br>ICO E 1     | ONAL / S<br>TERAPIA        | SERVIÇ<br>- SP/S | O AUX                 | ILIA     | R DE               |             |                |              |               | 3- M <sup>a</sup> Guile ( | na Presidadar | 11020      | 7948          |          |      |
|--------------------------------------------------------------|--------------------------------------------|--------------------|------------------------------------|-------------------------------|-----------------------|-----------------------|----------------------------|------------------|-----------------------|----------|--------------------|-------------|----------------|--------------|---------------|---------------------------|---------------|------------|---------------|----------|------|
| 1 - Regains ANS<br>348321                                    | 3 - Número da Guia Por<br>110387848        | dipart             |                                    |                               |                       |                       |                            |                  |                       |          |                    |             |                |              |               |                           |               |            |               |          |      |
| 4 - Data da Autorização<br>exeteriza                         | 5 - Senta<br>(79/383                       |                    |                                    | 5 - Data de Va<br>asistroaris | édade da Sertia       |                       | 7 - Nimers da<br>118287548 | Gula Abibuka     | o pello Opera         | ellera   |                    |             |                |              |               |                           |               |            |               |          |      |
| Cadas da Beneficiaria                                        |                                            |                    |                                    |                               |                       |                       |                            |                  |                       |          |                    |             |                |              |               |                           |               |            |               |          |      |
| 8 - Número de Carleita<br>0370000023-04750                   | 9 - Validade da Carteira<br>31/12/2017     | 10-                | - Tiome<br>UNA CARVALHO WORERA     | ALBUQUERQ                     | ut.                   |                       |                            |                  | "                     | - Carlle | Nacional de Saúd   | -           | 12 - Alam<br>N | âmertia a P  | N             |                           |               |            |               |          |      |
| Dauton de Safisitaria                                        |                                            |                    |                                    |                               |                       |                       |                            |                  |                       |          |                    |             |                |              |               |                           |               |            |               |          |      |
| 13 - Cédeo na Coarailes<br>NG2165                            | 3                                          | CXXXXX             |                                    |                               |                       |                       |                            |                  |                       |          |                    |             |                |              |               |                           |               |            |               |          |      |
| 15 - Name do Professoral Solicitario<br>XXXXXXXXXXXXXXXXXXXX |                                            |                    |                                    | 16-Canad<br>6                 | he Profesional        | 17 - Norman<br>762318 | no Conselho                | 94-UF<br>30      | 19 - Carlys<br>229136 | 680      | 30 - Asstruture    | a da Prañas | anal Sal       | (laria       |               |                           |               |            |               |          |      |
| Cades de Seliciteção / Precedimentos o                       | ou Terra Assistenciale Soli                | diada.             |                                    |                               |                       |                       |                            |                  |                       |          |                    |             |                |              |               |                           |               |            |               |          |      |
| 21 - Cariter de Alenderante<br>1                             | 22 - Data da Salidaçã<br>Exterior 14:34:58 | •                  | 23 - Indicação Cânica              |                               |                       |                       |                            |                  |                       |          |                    |             |                |              |               |                           |               |            |               |          |      |
| 24 - Tatala 25 - Cédige 6<br>22 Jeneve??                     | a Procedimentia av Ben A                   | and all share that | 35 - Centriple<br>BIOPSIA DE PEU   | E. TUMORES                    | SUPERFICIALS, TEC     | NOO CELULA            | A SUBCUT-301               | 8187             |                       |          |                    |             |                |              |               |                           |               | 27-0       | Date. Sale.   | 28-0     | ,    |
| Conten de Contratado Executante                              |                                            |                    |                                    |                               |                       |                       |                            |                  |                       |          |                    |             |                |              |               |                           |               |            |               |          |      |
| 29 - Centre na Centraliza                                    |                                            | 0 - Name di        | e Contratado                       |                               |                       |                       |                            |                  |                       | - De     | - Century CNES     | -           | 1              |              |               |                           |               |            |               |          |      |
| 7623186                                                      |                                            | XXXXX              | XXXXXXXXXX                         |                               |                       |                       |                            |                  |                       |          |                    |             | I .            |              |               |                           |               |            |               |          |      |
| Dades de Alendémente                                         |                                            |                    |                                    |                               |                       |                       |                            |                  |                       |          |                    |             | -              |              |               |                           |               |            |               |          |      |
| 32 - Tipe de Alendementes 32<br>6 8                          | - Indicação de Acidente                    | jacitiente ev      | i dença relacionada)               | 34 - Tipe de                  | Cornelle              | 35 - Math             | e de Encename              | nis da Aland     | mento                 | 1        |                    |             |                |              |               |                           |               |            |               |          |      |
| Duckes do Execução / Procedimentos e                         | Example Realization                        |                    |                                    |                               |                       |                       |                            |                  |                       |          |                    |             |                |              |               |                           |               |            |               |          |      |
| 26 - Data 37 - Hers Initial                                  | 38-Hara Trud 38-                           | Tabab              | 40 - Códya de Precedimen           | •• •                          | -Ceacrigile           |                       |                            |                  |                       |          | 42+046.            | -(3-1/8     | -              | Tec 4        | 6 - Falar Red | Actual.                   | 45-Valer      | etato (PS) | 47 - Vi       | Ar Total |      |
| Identificação dobi Profesionação Ever                        | adarte(a)                                  |                    |                                    |                               |                       |                       |                            |                  |                       |          |                    |             |                |              |               |                           |               |            |               |          |      |
| 48 - Sey, Ref 49 - Gray Part.                                | 50 - Código na Operador                    | -017               | 51 - Norm do Pro                   | Antonal                       |                       |                       |                            |                  |                       |          |                    |             | 2              | Consulto     | 53 - Nime     | e de Cersel               | ha .          | 1          | H-UF 5        | -Cadya   | CHO  |
| 16 - Data de Realização de Procede                           | nantina ann Sàite                          | 57 - Anatra        | tura de Deneficiario du Reago      | Index                         |                       |                       |                            |                  |                       |          |                    |             |                |              |               |                           |               |            |               |          |      |
| 58 - Otserveçile / Justivitativa                             |                                            |                    |                                    |                               |                       |                       |                            |                  |                       |          |                    |             |                |              |               |                           |               |            |               |          |      |
| 53 - Tatul de Procedmentos (PS)                              | 1,00                                       | 60 - Tel           | tal de Taxas e Alugueis (PS)       | L.M                           | 61 - Total de Materi  | ain (PS)              |                            | - Tatal de OP    | VE (FS)<br>6,0        | 63.1     | Tatal de Medicarre | ertine (PS) |                | 64 - Tatal d | Game Ved      | inaia (PS)                |               | L          | Tatal Genel ( | 49       | 6,00 |
| 66 - Assinatura da Responsivel pela                          | Autorizacile                               | 67.                | - Annimatiums die Dierweltzählte e | N Responsive                  | -                     |                       |                            |                  |                       |          |                    | 68          | Author         | ura de Carl  | t stado       |                           |               |            |               |          |      |

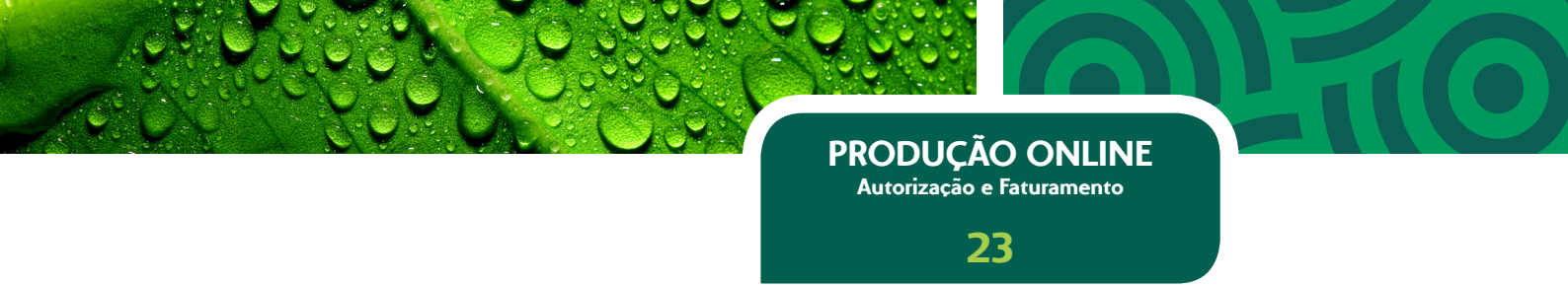

### 4.3 Solicitando Internação

**4.3.1 –** Acionar a opção "Solicitar Internação" do módulo "Autorização".

**4.3.2** - O sistema apresenta tela de solicitação de internação com os agrupamentos "Beneficiário", "Local de Internação", "Executante", "Hipótese Diagnóstica", "Dados Internação", "Procedimento", "Anexos" e "Observações". No primeiro acesso o sistema solicitará a liberação do atendimento, obrigando a identificação do médico através da leitura do seu cartão na leitora magnética.

| Pio                             |                    |                                                                                                    |                   |            |             |            |        |  |
|---------------------------------|--------------------|----------------------------------------------------------------------------------------------------|-------------------|------------|-------------|------------|--------|--|
|                                 | Autorização        | Pedido de Internação                                                                                                    |                   |            |             |            |        |  |
| Início                          | Registro ANS       | Data solicitação                                                                                                    |                   |            |             |            |        |  |
| Autorização                     | 393321             | 10/06/2015                                                                                                    |                   |            |             |            |        |  |
| Solicitar Consulta              | Beneficiário       |                                                                                                    |                   |            |             |            |        |  |
| Solicitar SP/SADT               | Comeiror           | Nome                                                                                                    |                   |            | Parim-name  | Aromodacia | 015    |  |
| Solicitar Internação            | Cartenar           | and the second second sec |                   |            | *           | Acomocayao | *      |  |
| Relatório de Transações         | Cel. contato:      | Emails                                                                                                    |                   |            |             |            |        |  |
| Emitir Guia de Transcrição      |                    |                                                                                                    |                   |            |             |            |        |  |
| Consultar Transcrições Emitidas |                    | -                                                                                                    |                   |            |             |            |        |  |
| Faturamento                     | Local de inte      | rnação                                                                                                    |                   |            |             |            |        |  |
| Integrar Autorizações           | Codigo:            | Nome do con                                                                                                    | tratado:          |            |             |            |        |  |
| Tratar Guias                    |                    | -                                                                                                    |                   |            |             |            |        |  |
| Digitar Guias                   | Executante         |                                                                                                    |                   |            |             |            |        |  |
| Consulta                        | Código:            | Nome do contratado:                                                                                                    |                   |            |             |            |        |  |
| SP/SADT                         |                    | 1                                                                                                    |                   |            |             |            |        |  |
| Hanasisia                       | Nome do profis     | ssional:                                                                                                    | Conselho:         | Nº do Cons | selho: UF:  | 0          | CBO-S: |  |
| nonorano                        |                    |                                                                                                    |                   | 1          | 1.00        | *          | *      |  |
| Enviar Remessas                 | Cel. contato:      | Email:                                                                                                    |                   |            |             |            |        |  |
| Histórico de Remessas           |                    |                                                                                                    |                   |            |             |            |        |  |
|                                 | Hipótese dia       | gnóstica                                                                                                    |                   |            |             |            |        |  |
|                                 | Indicador de a     | cidente: CID 10 principa                                                                                                    | d: CID 10 (2):    | CID 10 (   | (3): CID 1  | 0 (4):     |        |  |
|                                 |                    | -                                                                                                    | ٩                 | ۹          | Q.          | Q,         |        |  |
|                                 |                    |                                                                                                    |                   |            |             |            |        |  |
|                                 | Dados interna      | ção Procedimentos Ar                                                                                                    | nexos Observações |            |             |            |        |  |
|                                 | Contraction in the | na an an an an an an an an an an an an a                                                                                                    | The la            |            | Basima inte |            |        |  |
|                                 | Caraber inter      | w Vacamora in                                                                                                    | tipo in           | ternaçao:  | v kegme no  | emaçao:    |        |  |
|                                 | Indicação dir      | nica:                                                                                                    |                   |            |             |            |        |  |
|                                 |                    |                                                                                                    |                   |            |             |            |        |  |
|                                 |                    |                                                                                                    |                   |            |             |            |        |  |
|                                 |                    |                                                                                                    |                   |            |             |            |        |  |
|                                 |                    |                                                                                                    |                   |            |             | 11         |        |  |

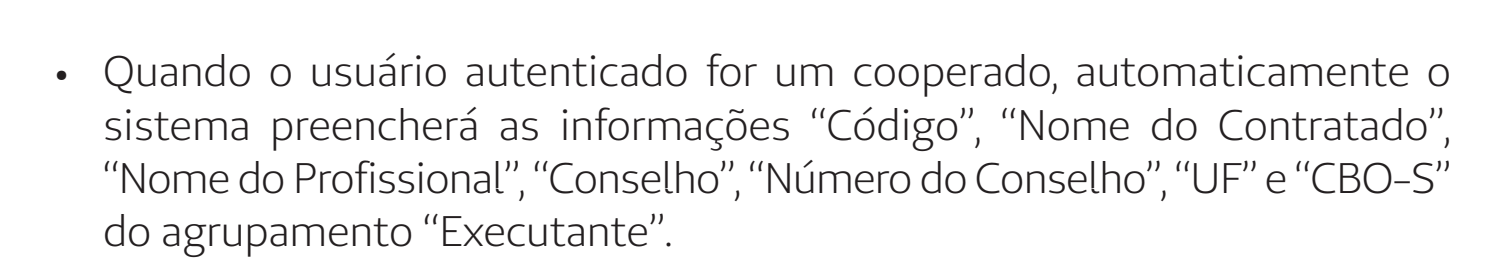

PRODUÇÃO ONLINE Autorização e Faturamento

24

 Quando o usuário autenticado for um atendente, caso esteja com o atendimento liberado para mais de um cooperado, o sistema apresentará a relação de cooperados liberados para que o atendente selecione o executante da solicitação de internação.

**4.3.3** – Passar o cartão do beneficiário na leitora magnética que carregará automaticamente os dados do cliente ("Carteira", "Nome", "Acomodação" e "CNS") no agrupamento beneficiário. Caso os dados não carreguem automaticamente, repita o procedimento. Em caso de insucesso, entre em contato com o Suporte Técnico, através do telefone **(21) 3861 3861**, opção 2 e em seguida 4.

 Preencher a informação "Recém Nato", "Celular de Contato" e "E-mail" do agrupamento "Beneficiário".

**4.3.4 –** Preencher as informações do agrupamento "Local de Internação".

 Para consultar local de internação, acionar a opção "Consultar" no ícone da lupa e o sistema permitirá que seja realizada consulta pelo código ou descrição.

**4.3.5 -** Preencher as informações "Celular de Contato" e "E-mail" do agrupamento "Executante".

**4.3.6 –** Preencher as informações "Indicador de Acidente" e as informações de CID do agrupamento "Hipótese Diagnóstica".

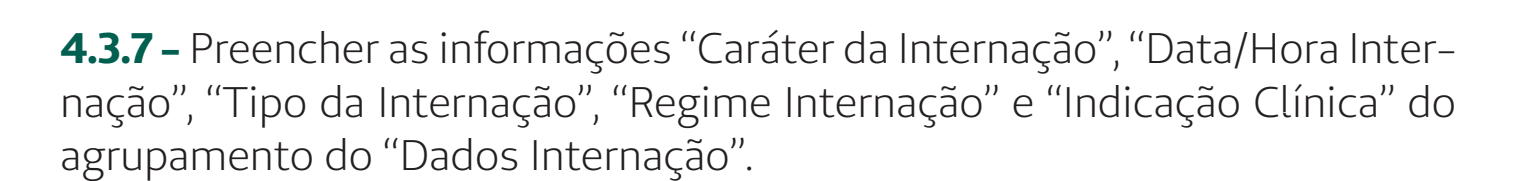

PRODUÇÃO ONLINE Autorização e Faturamento

25

**4.3.8 –** Preencher a informação "Procedimento" do agrupamento "Procedimentos".

- Para consultar procedimentos, acionar a opção "Consultar" no ícone da lupa e o sistema permitirá que seja realizada consulta pelo código ou descrição.
- Caso deseje anexar algum arquivo na solicitação, deverá acionar o agrupamento "Anexo" e localizar o arquivo desejado.
- Caso deseje informar alguma observação, deverá acionar o agrupamento "Observações" e inserir o texto.

4.3.9 - Acionar a opção "Enviar".

 Caso a solicitação tenha sido realizada com sucesso, o sistema apresentará a mensagem "Solicitação de internação recebida com sucesso" e em seguida apresenta tela com a informação "Solicitação de internação recebida com sucesso. Aguarde retorno".

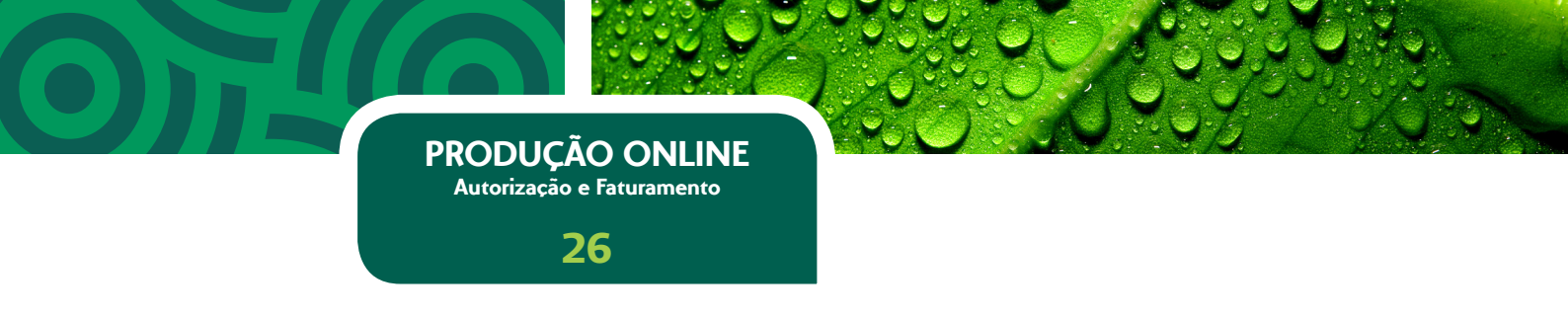

### 4.4 Consultando Relatório de Transações

Esta funcionalidade permitirá que sejam consultadas todas as autorizações realizadas através do módulo de "Autorizações" do Produção Online.

**4.4.1 –** Acionar a opção "Relatório de Transações" do módulo "Autorização".

|                                 | Autorização    | Relati  | írio de Tra | nsações |       |   |
|---------------------------------|----------------|---------|-------------|---------|-------|---|
| Inicio                          | Período de ate | ndiment | 0:          | Situaçã | 0:    |   |
| Autorização                     | De:            | a:      |             | Todas   |       | - |
| Solicitar Consulta              | Número do per  | dido:   | Rede:       |         | Tipo: |   |
| Solicitar SP/SADT               |                |         | Todas       |         | Todos |   |
| Solicitar Internação            | Número da Gu   | ia      |             |         |       |   |
| Relatório de Transações         |                |         |             |         |       |   |
| Emitir Guia de Transcrição      | Beneficiário   |         |             |         |       |   |
| Consultar Transcrições Emitidas | Carteira:      |         | Nome:       |         |       |   |
| Faturamento                     |                |         |             |         |       |   |
| Integrar Autorizações           | Burners        |         |             |         |       |   |
| Tratar Guias                    | Buscar         |         |             |         |       |   |

**4.4.2 –** No primeiro acesso o sistema solicitará o início da sessão de Faturamento, obrigando a identificação do médico através da seleção do mesmo na listagem de cooperado apresentada.

**4.4.3** – O sistema apresenta a tela para consulta às transações autorizadas no Produção Online com as informações "Período de Atendimento De – Até", "Situação", "Número do Pedido", "Rede", "Tipo", "Número da Guia", "Beneficiário – Carteira" e "Beneficiário – Nome".

**4.4.4 –** Preencher as informações que deseja utilizar como filtro na consulta e acionar a opção "Buscar".

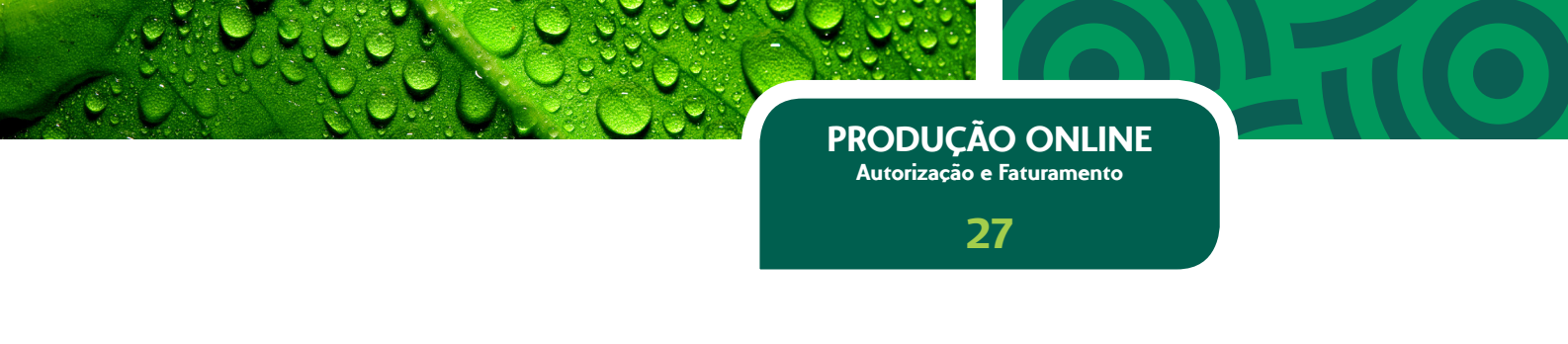

 Quando não forem encontradas transações de acordo com as informações inseridas nos campos de filtro, o sistema apresentará a mensagem "Nenhum resultado foi encontrado para os critérios informados para a busca".

**4.4.5** - O sistema apresenta o resultado da pesquisa com as informações "Data da Solicitação", "Pedido", "Guia", "Origem", "Carteira Beneficiário", "Nome Beneficiário", "Rede", "Tipo" e "Situação" com a opção para reimpressão da guia.

 Para transações de Consulta e SADT realizadas no mesmo dia, o sistema apresentará a opção para cancelamento da guia gerada.

#### 4.5 Emitindo Guia de Transcrição

4.5.1 - Acionar a opção "Emitir Guia de Transcrição" do módulo "Autorização".

|                                 | Autorização Gerar Impress                                                                                      | ião SP/SADT |                     |        |         |
|---------------------------------|----------------------------------------------------------------------------------------------------|-------------|---------------------|--------|---------|
| Inicio                          | Beneficiário                                                                                                   |             |                     |        |         |
| Autorização                     | Carteira: Nome                                                                                                 | e:          | Recém-nato:         |        |         |
| Solicitar Consulta              |                                                                                                    |             | -                   |        |         |
| Solicitar SP/SADT               | Salicitante                                                                                                    |             |                     |        |         |
| Solicitar Internação            | Códian Name do contro                                                                                          | studes      |                     |        |         |
| Relatório de Transações         | : • I                                                                                                    | rinovi      |                     |        |         |
| Emitir Guia de Transcrição      | Nome do profissional:                                                                                          | Conselho:   | Nº do Conselho: UF: | CBO-S: |         |
| Consultar Transcrições Emitidas |                                                                                                    | *           | 1                   | *      | -       |
| Faturamento                     | The second second second second second second second second second second second second second second second s |             |                     |        |         |
| Integrar Autorizações           | Procedimentos                                                                                                  |             |                     |        |         |
| Tratar Guias                    | Tabela: Procedimento:                                                                                          | Descrição:  |                     | Qtde.: |         |
| Digitar Guias                   | 9                                                                                                    |             |                     |        | Asconar |
| Consulta                        | Course Transmission                                                                                            |             |                     |        |         |
| SP/SADT                         | Gerar Impressio                                                                                                |             |                     |        |         |

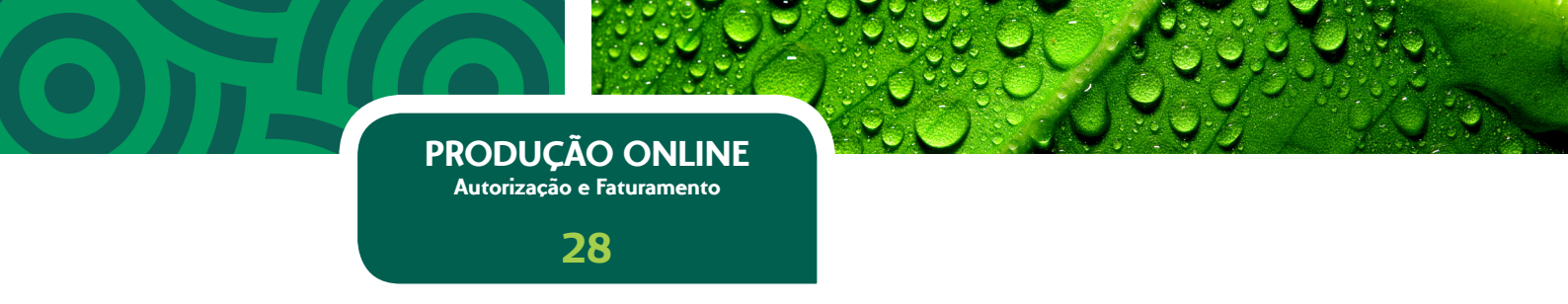

**4.5.2 –** O sistema apresentará tela de transcrição de SP/SADT com os agrupamentos "Beneficiário", "Solicitante" e "Procedimentos".

- No primeiro acesso o sistema solicitará a liberação do atendimento, obrigando a identificação do médico através da leitura do seu cartão na leitora magnética.
- Quando o usuário autenticado for um cooperado, automaticamente, o sistema preencherá as informações "Código", "Nome do Contratado", "Nome do Profissional", "Conselho", "Número do Conselho", "UF" e "CBO–S" do agrupamento "Solicitante".
- Quando o usuário autenticado for um atendente, caso esteja com o atendimento liberado para mais de um cooperado, o sistema apresentará a relação de cooperados liberados para que o atendente selecione o executante do procedimento.

**4.5.3 –** Preencher a informação "Procedimento" do agrupamento "Procedimentos".

 Para consultar procedimentos, acionar a opção "Consultar" no ícone da lupa e o sistema permitirá que seja realizada consulta pelo código ou descrição.

**4.5.4 –** Acionar a opção "Gerar Impressão".

**4.5.5 -** O sistema gera a guia de SP/SADT com os dados informados e sem o preenchimento das informações do Executante.

**4.5.6 –** Imprimir guia gerada.

**4.5.7 –** Acionar a opção "Imprimir" caso deseje imprimir a guia gerada.

## PRODUÇÃO ONLINE Autorização e Faturamento

29

| Unimed<br>Ro                                                    | A                                         | GUI                                           | A DE SERVIÇO PRO<br>DIAGNÓST                                                                                                    | OFISSIONA<br>ICO E TERA    | L / SERVI<br>APIA - SP/ | CO AUXII<br>SADT     | IAR DE                 |                 |                                  | of Sala on Presidents | 1000946954               |
|-----------------------------------------------------------------|-------------------------------------------|-----------------------------------------------|----------------------------------------------------------------------------------------------------|----------------------------|-------------------------|----------------------|------------------------|-----------------|----------------------------------|-----------------------|--------------------------|
| 1 - Regains AVS                                                 | 3 - Normania dia Guda Prend<br>10008-1886 |                                               |                                                                                                    |                            |                         |                      |                        |                 |                                  |                       |                          |
| 4-Data da Autorização                                           | 6- Santa                                  |                                               | E-Date de Valitade de Serina                                                                                                    | 7-10                       | mente der Gulle Retikul | ito palla Ciperada   | •                      |                 |                                  |                       |                          |
| Conten de Derechtierte                                          | -                                         |                                               |                                                                                                    |                            |                         |                      |                        |                 |                                  |                       |                          |
| 8-Normen de Cartelle<br>BETROBOLISMENS<br>Centre de Salacterile | B-1080ab Ib Cables<br>(ME21818            | 10-10mm<br>Attained autotax 50 visu           |                                                                                                    |                            |                         |                      | Carille Nacional de Da | an 13-3<br>8    | Nandimente a 171                 |                       |                          |
| 13-Caldys to Operation<br>No.1108                               |                                           | Name de Caritalade<br>Banka Sacuttinia (1814) |                                                                                                    |                            |                         |                      |                        |                 |                                  |                       |                          |
| 12-Norte de Profesional Solutions<br>BARBARA BARYEDRA DEUS      |                                           |                                               | 18 - Canadha Prabalanai<br>1                                                                                                    | 17-Minute No Car<br>No.218 | nanta 14-5F<br>10       | 19-Cerkyr-D<br>20108 | iO 28-Autoria          | ra in Pallation | i Salatania                      |                       |                          |
| Cales da Seletação/ Procedimentos                               | ou flores Assistanciate Salid             | iulia.                                        |                                                                                                    |                            |                         |                      |                        |                 |                                  |                       |                          |
| J1-Carter in Renderation                                        | 22 - Carlo de Selecteção<br>reservoi      | 13 - Indicação Cânica                         |                                                                                                    |                            |                         |                      |                        |                 |                                  |                       |                          |
| 34-Tabata 35-Cadges<br>38 Alignedia                             | n Procedimento no tem An                  | energia<br>HENOSANAN C                        | ON CONTROLN DE PLAQUETAR (                                                                                                    | ou muncoka jenem           | KOGRANIA, - KETINO      |                      |                        |                 |                                  |                       | 27-OAL BAL 28-OAL AL     |
| Conten de Cardoniado Executario                                 |                                           |                                               |                                                                                                    |                            |                         |                      |                        |                 |                                  |                       |                          |
| 28-Cablys to Operation                                          |                                           | Name de Cartiniade                            |                                                                                                    |                            |                         |                      | 34 - Canityo Chill     | •               |                                  |                       |                          |
| Cadaa da Atandimante                                            |                                           |                                               |                                                                                                    |                            |                         |                      |                        |                 |                                  |                       |                          |
| 32-Tips is Aserdiments 3                                        | 0 - Indexagile: de Austerie (             | alderte du Alerrija relacionarte)             | 34 - Tipo do Corecdio                                                                                                    | 31 - Mathie de Dr          | conunerte de Ase        | ditaria .            |                        |                 |                                  |                       |                          |
| Ciston de Electrique / Prezedimentos e                          | Corres Realization                        |                                               |                                                                                                    | -                          |                         |                      |                        |                 |                                  |                       |                          |
| 36-Data 37-Man matur                                            | 38-Ten Bol 38-                            | tana 40-Calga ia Pecelina                     | na et - Daaragte                                                                                                    |                            |                         |                      | £-06                   | - 43-Via        | er-tau di-faarkata               | unan. 40-11dar ant    | nam (KS) of - Valer Tana |
| Interflogile max Parlaments Eve                                 | odarte(it)                                |                                               |                                                                                                    |                            |                         |                      |                        |                 |                                  |                       |                          |
| 40-Say, Nef - Gray Part,                                        | NI-Chilge na Operation                    | 017 St-Name da Pr                             | theorem of the second second |                            |                         |                      |                        |                 | N-Cenatre 13-Names<br>Perfectant | de Consulte           | M-MF M-Casys (MD         |
| 18 - Data da Realização da Procedo                              | mentan en Sana I                          | 7 - Australium de Derechtstelle au Pray       | anal-ai                                                                                                    |                            |                         |                      |                        |                 |                                  |                       |                          |
| 18-Otaeragils/Jackstation                                       |                                           |                                               |                                                                                                    |                            |                         |                      |                        |                 |                                  |                       |                          |
| 19 - Tatal de Prezedenarites (10)                               |                                           | 60 - Tabal de Taxan e Alegania (Ale           | 61 - Total de Waterla                                                                                                    | - 12                       | C - Table de O          |                      | 43-Tatal de Têrdes     | ranta (FS)      | Bi - Tatal de Gases Veder        | -                     | 40 - Tatal Canal (FQ)    |
| M-Antinature de Responstivel pela                               | Adatosphe                                 | 67 - Assimptions de Derechtiste               | to Parapartational                                                                                                    |                            |                         |                      |                        | 68 - Au         | attature de Cartineixie          |                       |                          |

#### 4.6 Consultando e Reimprimindo Guias de Transcrição

4.6.1 - Acionar a opção "Consultar Transcrições Emitidas" do módulo "Autorização".

|                                | Autorização    | Consulta Guias de Transcrição |
|--------------------------------|----------------|-------------------------------|
| Inicio                         | Periodor       |                               |
| Autorização                    | Der            | ai                            |
| Solicitar Consulta             | Número da Guia |                               |
| Solicitar SP/SADT              |                |                               |
| Solicitar Internação           | Beneficiário   |                               |
| Relatório de Transagões        | Certeirac      | Nome:                         |
| Emitir Guia de Transcrição     |                |                               |
| Consultar Transcriptes Emitida | _              |                               |
| Esturamento                    | Buecar         |                               |

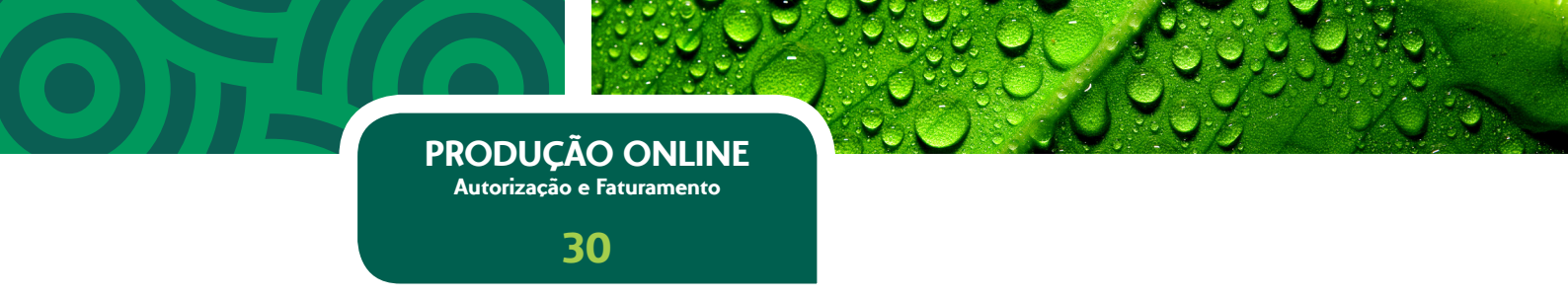

**4.6.2** – O sistema apresentará tela de consulta às guias de transcrição emitidas com os campos "Período – De e Até", "Número da Guia" e agrupamento "Beneficiário" com os campos "Carteira" e "Nome" como opções de filtro para a pesquisa.

**4.6.3 –** Preencher as informações que deseja utilizar como filtro na pesquisa e acionar a opção "Buscar".

 Quando não forem encontradas guias de transcrição emitidas de acordo com as informações inseridas nos campos de filtro, o sistema apresentará a mensagem "Nenhum resultado foi encontrado para os critérios informados para a busca".

**4.6.4 –** O sistema apresenta o resultado da pesquisa com as informações "Data da Emissão", "Número da Guia", "Carteira" e "Beneficiário" com a opção para reimpressão da guia.

**4.6.5 –** Acionar a opção "Reimprimir Guia".

**4.6.6 –** O sistema apresenta a guia emitida permitindo a reimpressão.

|                                                       | Autorização Consulta Guias de Transcrição |             |                   |                                    |   |
|-------------------------------------------------------|-------------------------------------------|-------------|-------------------|------------------------------------|---|
| Inicio<br>Autorizacijo                                | Periodo:<br>Det 01/06/2015 at 10/06/2015  |             |                   |                                    |   |
| Solicitar Consulta                                    | Número da Guia                            |             |                   |                                    |   |
| Solicitar Internação                                  | Beneficiário                              |             |                   |                                    |   |
| Relatório de Transações<br>Emitir Guia de Transcrição | Carteira: Nome:                           |             |                   |                                    |   |
| Consultar Transcrições Emitid<br>faturamento          | Buscar Exportar para -                    |             |                   |                                    |   |
| Integrar Autorizações<br>Tratar Guias                 | Sua pesquisa retornou 3 itens.            |             |                   |                                    |   |
| Digitar Guias                                         | Data Emissão                              | Número Guia | Carteira          | Beneficiário                       |   |
| Consulta                                              | 10/06/2015 20:27:39                       | 1000946954  | 00370000022288115 | ARMANDO AMORIM DO VALLE            | ø |
| SP/SADT                                               | 09/06/2015 18:40:28                       | 1000946952  | 00370000023498750 | BRUNA CARVALHO MORETRA ALBUQUERQUE | ø |
| Honorário                                             | 09/06/2015 14:36:34                       | 1000946951  | 00370000023498750 | BRUNA CARVALHO MOREDRA ALBUQUERQUE | ø |
| Enviar Remessas                                       |                                           |             |                   |                                    |   |

# 5) MÓDULO DE FATURAMENTO

O módulo de faturamento possibilita ao cooperado ou a faturista habilitada realizar o faturamento eletrônico das guias.

PRODUÇÃO ONLINE Autorização e Faturamento

31

O faturamento poderá ser realizado em qualquer computador, desde que atenda as configurações mínimas já indicadas no início do manual.

A utilização deste módulo dispensa o cartão do cooperado e o uso da leitora de cartões.

#### 5.1 Integrando Autorizações

Esta funcionalidade apresentará as guias autorizadas pelo Produção Online e possibilitará que as mesmas sejam integradas para envio do faturamento.

**5.1.1 –** Acionar a opção "Integrar Autorizações" do módulo "Faturamento".

 No primeiro acesso o sistema solicitará o início da sessão de Faturamento, obrigando a identificação do médico através da seleção do mesmo na listagem de cooperado apresentada.

|                                 | ) _               |                    |                 |            |
|---------------------------------|-------------------|--------------------|-----------------|------------|
|                                 | Faturamento       | Barbara Saavedra D | Deus Breegrar / | utorizaçõe |
| Inicio                          | Período de atendi | imento:            |                 |            |
| Autorização                     | Der               | at 10/06/2015      |                 |            |
| Solicitar Consulta              | Número da Ouia    | Rede:              | Tipo:           |            |
| Solicitar SP/SADT               |                   | Talas 🖤            | Todas 💌         |            |
| Solicitar Internação            | Beneficiário      |                    |                 |            |
| Relatório de Transações         | Carteirai         | Nomei              |                 |            |
| Emitir Quia de Transcrição      | _                 |                    |                 |            |
| Consultar Transcripões Emitidas | Buschr            |                    |                 |            |
| Faturamento                     |                   |                    |                 |            |
| Integrar Autorizações           |                   |                    |                 |            |
| Tratar Guias                    |                   |                    |                 |            |

PRODUÇÃO ONLINE Autorização e Faturamento 32

**5.1.2 –** O sistema apresenta a tela para integração das autorizações realizadas no Produção Online com as informações "Período de Atendimento De – Até", "Número da Guia", "Rede", "Tipo", "Beneficiário – Carteira" e "Beneficiário – Nome".

 Para usuários com o perfil de atendente, o sistema solicitará que seja informado para qual cooperado deseja realizar a consulta.

**5.1.3 –** Preencher as informações que deseja utilizar como filtro na consulta respeitando a obrigatoriedade dos campos e acionar a opção "Buscar".

- Quando não forem encontradas autorizações de acordo com as informações inseridas nos campos de filtro, o sistema apresentará a mensagem "Nenhum resultado foi encontrado para os critérios informados para a busca".
- O sistema apresenta o resultado da pesquisa com as informações "Data De Atendimento", "Pedido", "Guia", "Origem", "Carteira Beneficiário", "Nome Beneficiário", "Rede" e "Tipo" com a opção para reimpressão da guia.

**5.1.4 –** Selecionar a(s) guia(s) que deseja integrar ao lote de faturamento e acionar a opção "Integrar".

 Para selecionar todas as guias retornadas, acionar a opção "Marcar Todas" e automaticamente o sistema selecionará todas as autorizações retornadas na consulta.

**5.1.5 –** O sistema vincula as guias selecionadas ao lote do mês corrente e redireciona para a funcionalidade "Tratar Guia".

#### 5.2 Tratando Guias

Esta funcionalidade apresentará as guias autorizadas já integradas e as digitadas manualmente através do módulo de faturamento.

PRODUÇÃO ONLINE Autorização e Faturamento

33

5.2.1 - Acionar a opção "Tratar Guias" do módulo "Faturamento".

 No primeiro acesso o sistema solicitará o início da sessão de Faturamento, obrigando a identificação do médico através da seleção do mesmo na listagem de cooperado apresentada.

|                                 | Faturame   | nto    | Berbera Se  | avedra Deu | Tratar (  | Duies |
|---------------------------------|------------|--------|-------------|------------|-----------|-------|
| Inicio                          | Período de | atend  | Smento:     | Núme       | o da Guia |       |
| Autorização                     | Dec        |        | 81          |            |           |       |
| Solicitar Consulta              | Origem:    |        | Rede:       |            | Tipos     |       |
| Solicitar SP/SADT               | Todas      | Ŧ      | Todas       | -          | Todas     | +     |
| Solcitar Internação             | Stuaçãos   |        | Loter       |            |           |       |
| Relatório de Transagões         | Todas      | +      | Todas       | -          |           |       |
| Emitir Guia de Transcrição      | Beneficiár | ia.    |             |            |           |       |
| Consultar Transcriptes Emitidas | Carteira:  |        | Nor         | ne:        |           |       |
| Faturamento                     |            |        |             |            |           |       |
| Entegrar Autorizações           | Bastar     | Expe   | rter pera - |            |           |       |
| Tratar Guias                    |            |        |             |            |           |       |
| Digitar Guias                   | Sua pesqu  | risa n | iao retorno | u ibens.   |           |       |

**5.2.2 –** O sistema apresenta a tela para tratamento das guias autorizadas automaticamente e digitadas pelo Produção Online com as informações "Período de Atendimento De – Até", "Número da Guia", "Origem", "Rede", "Tipo", "Situação", "Lote", "Beneficiário – Carteira" e "Beneficiário – Nome".

**5.2.3 –** Preencher as informações que deseja utilizar como filtro na consulta e acionar a opção "Buscar".

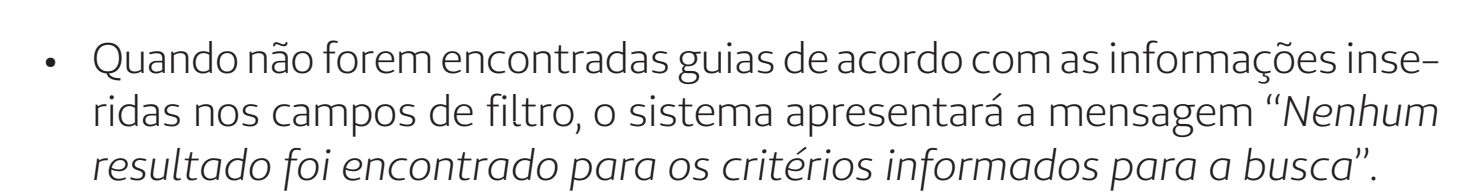

PRODUÇÃO ONLINE Autorização e Faturamento

34

**5.2.4 –** O sistema apresenta o resultado da pesquisa com as informações "Guia", "Tipo", "Origem", "Carteira Beneficiário", "Nome Beneficiário", "Rede" e "Data do Atendimento", "Situação" e "Lote".

- Toda a guia apresentada disponibilizará a opção "Editar Guia" que deverá ser utilizada para tratamento das guias com a situação "Bloqueada".
- Toda guia que possuir despesas associadas apresentará a opção informativa "Outras Despesas".
- Toda a guia de honorário apresentada que possuir equipe médica associada apresentará a opção informativa "Equipe".
- Para desvinculação de um lote, selecionar a(s) guia(s) desejada(s) e acionar a opção "Desvincular". A(s) guia(s) desvinculada(s) não ficarão vinculadas a nenhum lote.
- Para vinculação em guias que não estiverem associadas a nenhum lote, selecionar a(s) guias(s) desejada(s) e acionar a opção "Vincular" que apresentará os lotes disponíveis de acordo com o calendário de envio.
- Para excluir guia(s), selecionar a(s) guia(s) desejada(s) e acionar a opção "Excluir". A(s) guia(s) digitada(s) serão excluídas não podendo mais ser visualizadas através do sistema e a(s) guia(s) autorizada(s) pelo Produção Online ainda poderão ser visualizadas na funcionalidade "Integrar Autorização".

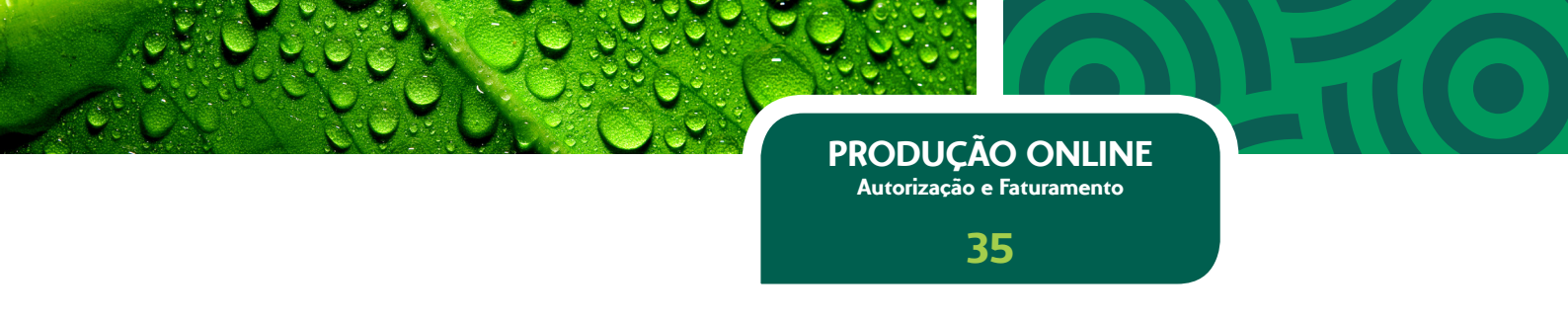

#### 5.3 Digitando Guia de Consulta

**5.3.1 –** Acionar a opção "Consulta" do submenu "Digitar Guias" do módulo "Faturamento".

 No primeiro acesso o sistema solicitará o início da sessão de Faturamento, obrigando a identificação do médico através da seleção do mesmo na listagem de cooperados apresentada.

**5.3.2 -** O sistema apresentará tela para digitação da guia de consulta com os agrupamentos "Beneficiário", "Executante", "Hipótese Diagnóstica" e "Atendimento".

**5.3.3 –** Preencher as informações "Número da Guia".

**5.3.4 –** Preencher as informações "Carteira", "Nome", "CNS" e "Recém Nato" o no agrupamento "Beneficiário".

**5.3.5 –** Confirmar os dados carregados automaticamente no agrupamento "Executante".

**5.3.6 –** Preencher a informação "Indicador de Acidente" no agrupamento Hipótese Diagnóstica".

**5.3.7 –** Preencher as informações "Data/Hora do Atendimento" e "Tipo de Consulta" do agrupamento "Atendimento".

5.3.8 - Acionar a opção "Salvar";.

 Caso a guia tenha sido gerada com sucesso, o sistema apresentará a mensagem "Guia Salva com Sucesso" e apresenta a guia gerada na funcionalidade "Tratar Guia" do módulo de Faturamento.

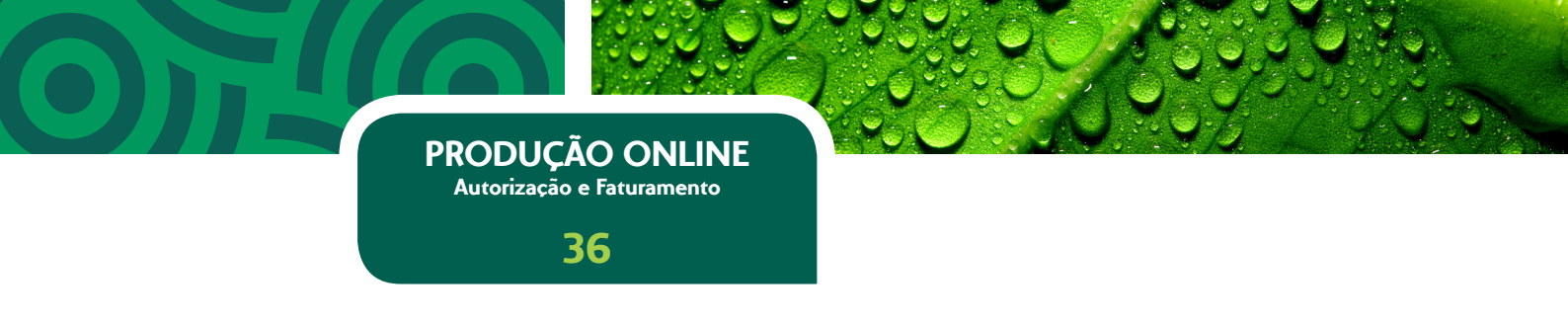

### 5.4 Digitando Guia de SP/SADT

**5.4.1 –** Acionar a opção "SP/SADT" do submenu "Digitar Guias" do módulo "Faturamento".

 No primeiro acesso o sistema solicitará o início da sessão de Faturamento, obrigando a identificação do médico através da seleção do mesmo na listagem de cooperados apresentada.

**5.4.2** – O sistema apresentará tela para digitação da guia de SP/SADT com as informações "Número da Guia" e "N° da Guia Principal" e os agrupamentos "Dados Autorização", "Beneficiário", "Solicitante", "Executante", "Dados Gerais", "Procedimentos", "Outras Despesas" e "Observações".

**5.4.3 –** Preencher as informações "Número da Guia".

**5.4.4 –** Preencher as informações "N° Guia na Operadora", "Data da Autorização", "Senha" e "Data de Validade da Senha" no agrupamento "Dados Autorização".

**5.4.5 –** Preencher as informações "Carteira", "Nome", "CNS" e "Recém Nato" no agrupamento "Beneficiário".

**5.4.6 –** Preencher os dados do médico solicitante no agrupamento "Solicitante".

- Quando o solicitante for o mesmo que o executante, acionando a opção "É o executante", o sistema preenche automaticamente as informações "Código", "Nome do Contratado", "Nome do profissional", "Conselho", "Número do conselho", "UF" e "CBOS" do médico executante.
- Quando a solicitação for feita por outro médico que seja cooperado, preencha o campo do código com o Código do Cooperado Solicitante e o sistema completará os demais dados automaticamente.

 Quando a solicitação for feita por médico que não seja cooperado da Unimed-Rio, o usuário deverá preencher os campos solicitados, conforme sua obrigatoriedade.

PRODUÇÃO ONLINE Autorização e Faturamento

37

**5.4.7 –** Preencher as informações "Data/Hora do Atendimento", "Caráter do Atendimento", "Indicação Clínica", "Tipo de Atendimento", "Indicador de Acidente", "Tipo de Consulta" e "Tipo de Saída" do agrupamento "Dados Gerais".

**5.4.8 –** Preencher as informações "Procedimento", "Quantidade", "Via de Acesso", "Técnica Utilizada" e "Valor" do agrupamento "Procedimentos".

- Para consultar procedimentos, acionar a opção "Consultar" no ícone da lupa e o sistema permitirá que seja realizada consulta pelo código ou descrição.
- Caso deseje informar outras despesas, deverá acionar o agrupamento "Outras Despesas" e inserir as despesas desejadas.
- Caso deseje informar alguma observação, deverá acionar o agrupamento "Observações" e inserir o texto.

5.4.9 - Acionar a opção "Salvar";.

 Caso a guia tenha sido gerada com sucesso, o sistema apresentará a mensagem "Guia Salva com Sucesso" e apresenta a guia gerada na funcionalidade "Tratar Guia" do módulo de Faturamento.

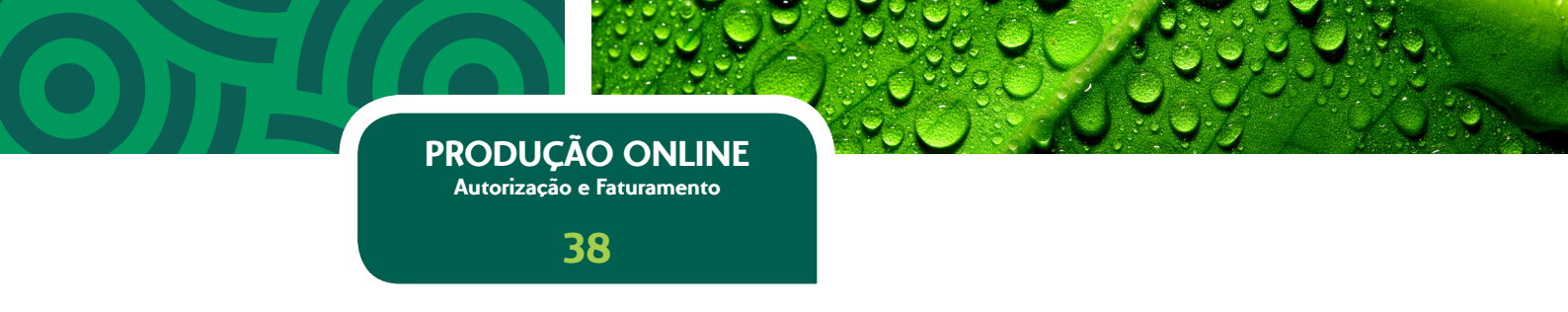

#### 5.5 Enviando Remessa

Esta funcionalidade possibilitará o envio do faturamento. Para isso, todas as guias vinculadas ao lote precisam estar com a situação analisada.

5.5.1 – Acionar a opção "Enviar Remessa" do módulo "Faturamento".

|                                 | ן                             |                      |                          |        |                |             |  |
|---------------------------------|-------------------------------|----------------------|--------------------------|--------|----------------|-------------|--|
|                                 | Faturamento Barbara Saaved    | ira Deus Enviar Re   | messas                   |        |                |             |  |
| Início                          | Informação: O período vigente | para envio do lote é | entre 11/05/2015 e 10/06 | /2015. |                |             |  |
| Autorização                     |                               |                      |                          |        |                |             |  |
| Solicitar Consulta              | 5/2015                        |                      |                          |        |                |             |  |
| Solicitar SP/SADT               | Otd. total de Guias: 3        | Pada                 | Tine                     | Otda   | Valor uniticio | Value total |  |
| Solicitar Internação            | Situação: Analisado           | Unimed Rio           | Consulta                 | 2      | 0,00           | 0,00        |  |
| Relatório de Transações         |                               | Unimed Rio           | SP/SADT                  | 1      | 0,00           | 10,00       |  |
| Emitir Guia de Transcrição      | Enviar Remessa                | Unimed Rio           | Honorário Individual     | 0      | 0,00           | 0,00        |  |
| Consultar Transcrições Emitidas |                               | Intercâmbio          | Consulta                 | 0      | 0,00           | 0,00        |  |
| Columnate .                     |                               | Intercâmbio          | SP/SADT                  | 0      | 0,00           | 0,00        |  |
| aturamento                      |                               | Intercâmbio          | Honorário Individual     | 0      | 0,00           | 0,00        |  |
| Entegrar Autorizações           |                               | Total                |                          |        | R\$ 10,00      |             |  |
| Tratar Guias                    |                               |                      |                          |        |                |             |  |
| Digitar Guias                   |                               |                      |                          |        |                |             |  |
| Consulta                        |                               |                      |                          |        |                |             |  |
| SP/SADT                         |                               |                      |                          |        |                |             |  |
| Honorário                       |                               |                      |                          |        |                |             |  |
|                                 |                               |                      |                          |        |                |             |  |
| Enviar Remessas                 |                               |                      |                          |        |                |             |  |
| Histórico de Remessas           |                               |                      |                          |        |                |             |  |

 Quando o envio da remessa não estiver permitido devido às datas do calendário disponibilizado para o cooperado, o sistema apresentará a mensagem "Não existem mais lotes disponíveis para envio. Direcionando para o Histórico de Remessas" e redireciona para a funcionalidade "Histórico de Remessas".

**5.5.2 -** O sistema apresentará tela de envio da remessa com a informação do "Mês do Lote", "Quantidade de Guias" e "Situação".

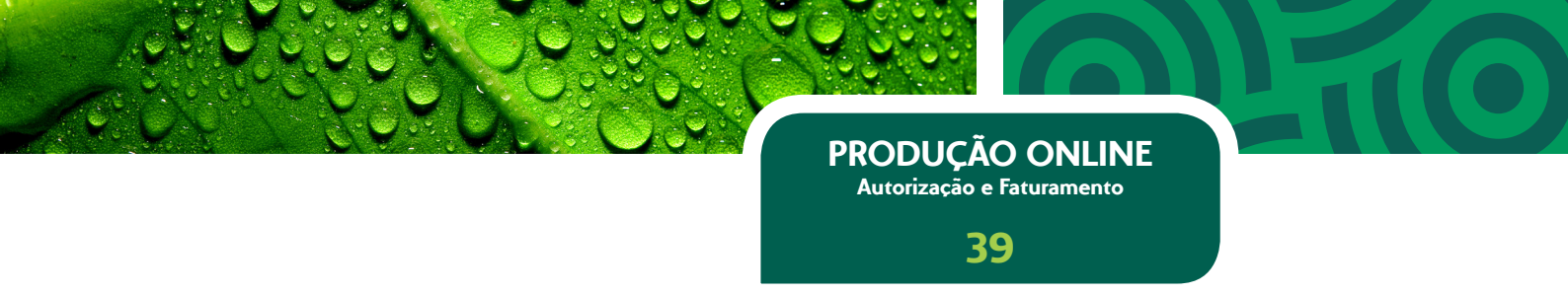

- Quando houver alguma guia bloqueada, o sistema não permitirá o envio do lote.
- Para lotes que estiverem com todas as guias analisadas, o sistema apresentará o detalhamento do lote as informações de "Quantidade de Consulta para Unimed-Rio e Intercâmbio", "Quantidade de SADT para Unimed-Rio e Intercâmbio" e "GHI para Unimed-Rio e Intercâmbio".
- O sistema solicitará o preenchimento das informações de valores para consultas e SADT.

5.5.3 - Preencher os valores solicitados e acionar a opção "Enviar Remessa".

**5.5.4 -** O sistema informa que com o envio da remessa, as guias não poderão mais ser editadas e solicita a confirmação do envio.

|                                 | Faturamento Barbara Saavedra    | Deus Enviar R     | emessas                  |                 |                       |             |
|---------------------------------|---------------------------------|-------------------|--------------------------|-----------------|-----------------------|-------------|
| Início                          | Informação: O período vigente p | ara envio do lote | é entre 11/05/2015 e 10/ | 06/2015.        |                       |             |
| Autorização                     |                                 |                   |                          |                 |                       |             |
| Solicitar Consulta              | 5/2015                          |                   |                          |                 |                       |             |
| Solicitar SP/SADT               | Otd. total de Guias: 3          | Rada              | Tine                     | Chila           | Unlar unit frie       | Volar tatal |
| Solicitar Internação            | Situação: Analisado             | Unimed Rio        | Consulta                 | 2               | 64.00                 | 128.00      |
| Relatório de Transações         |                                 | Unimed Rio        |                          |                 |                       | 10,00       |
| Emitir Guia de Transcrição      | Enviar Remessa                  | Unimed Rio        | Envio de Remessa         |                 | Ľ                     | 0,00        |
| Consultar Transcrições Emitidas |                                 | Intercâmbio       | Uma vez a remessa envia  | ida ela não pod | erá mais ser editada. | 0,00        |
| Esturamente                     |                                 | Intercâmbio       | Você confirma o envio d  | a Remessa?      |                       | 0,00        |
| racuramento                     |                                 | Intercâmbio       |                          |                 |                       | 0,00        |
| Integrar Autorizações           |                                 | Total             |                          |                 |                       | R\$ 138,00  |
| Tratar Guias                    |                                 |                   |                          |                 | Não Sim               |             |
| Digitar Guias                   |                                 |                   |                          |                 |                       |             |

**5.5.5 –** Confirmar o envio.

**5.5.6 –** O sistema gera as REN's de acordo com as informações da remessa.

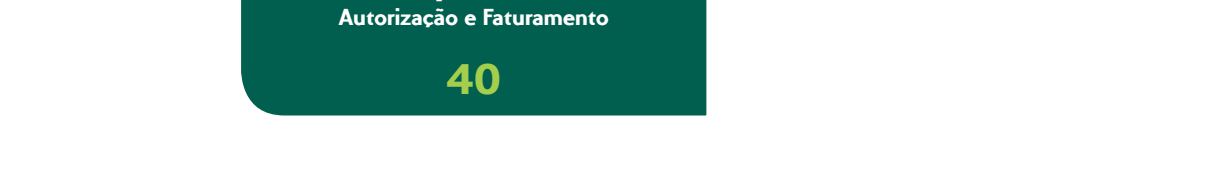

**PRODUÇÃO ONLINE** 

#### 5.6 Consultando Histórico de Remessas e Reimprimindo REN gerados

Esta funcionalidade permite que sejam consultadas as remessas de faturamento enviadas pelo cooperado. Além disso, serão apresentados detalhes da remessa possibilitando a reimpressão do REN gerado.

5.6.1 - Acionar a opção "Enviar Remessa" do módulo "Autorização".

|                                 | ן                             |                            |             |          |       |            |  |  |  |
|---------------------------------|-------------------------------|----------------------------|-------------|----------|-------|------------|--|--|--|
|                                 | Faturamento Barba             | ra Saavedra Deus Histórico | de Remessas |          |       |            |  |  |  |
| Início                          | Referência:                   |                            |             |          |       |            |  |  |  |
| Autorização                     | De: 05/2015 a: 07/2015 Buscar |                            |             |          |       |            |  |  |  |
| Solicitar Consulta              | licitar Consulta              |                            |             |          |       |            |  |  |  |
| Solicitar SP/SADT               | Sua pesquisa retornou 1 item. |                            |             |          |       |            |  |  |  |
| Solicitar Internação            | Data do lote                  | Número da remessa          | Rede        | Tipo     | Qtde. | Valor      |  |  |  |
| Relatório de Transações         | 5/2015                        | 859621                     |             |          | 3     | R\$ 138,00 |  |  |  |
| Emitir Guia de Transcrição      |                               | 859621.1.1.1               | Unimed Rio  | Consulta | 2     | R\$ 128,00 |  |  |  |
| Consultar Transcrições Emitidas |                               | 859621.1.2.1               | Unimed Rio  | SADT     | 1     | R\$ 10,00  |  |  |  |
| Faturamento                     |                               | 859621.1.3.1               | Unimed Rio  | GHI      | 0     | R\$ 0,00   |  |  |  |
| Integrar Autorizações           |                               | 859621.2.1.1               | Intercâmbio | Consulta | 0     | R\$ 0,00   |  |  |  |
| Tratar Guias                    |                               | 859621.2.2.1               | Intercâmbio | SADT     | 0     | R\$ 0,00   |  |  |  |
| Digitar Guias                   |                               | 859621.2.3.1               | Intercâmbio | GHI      | 0     | R\$ 0,00   |  |  |  |
| Consulta                        |                               |                            |             |          |       |            |  |  |  |
| SP/SADT                         |                               |                            |             |          |       |            |  |  |  |
| Honorário                       |                               |                            |             |          |       |            |  |  |  |
| Enviar Remessas                 |                               |                            |             |          |       |            |  |  |  |
| Histórico de Remessas           |                               |                            |             |          |       |            |  |  |  |

**5.6.2 –** O sistema apresentará tela de consulta às remessas de faturamento enviadas com os campos "Referência de" e "Referência até" como opções de filtro para a pesquisa;

**5.6.3 –** Preencher as informações que deseja utilizar como filtro na pesquisa e acionar a opção "Buscar".

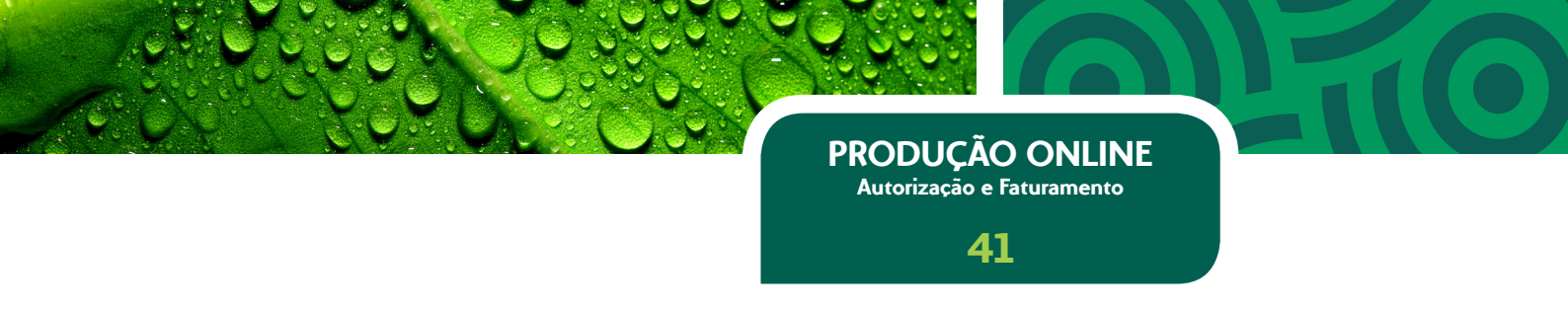

**5.6.4 –** O sistema apresenta o resultado da pesquisa com as informações "Data de Lote", "Número da Remessa", "Rede", "Tipo", "Quantidade", "Valor" e "Situação" com a opção para reimpressão da capa de REN.

• O sistema apresentará o detalhamento por Consulta, SADT e GHI de Unimed-Rio e Intercâmbio.

**5.6.5 –** Acionar a opção "Reimprimir Capa de REN".

**5.6.6 –** O sistema apresenta a capa de REN da remessa de faturamento enviada permitindo a reimpressão.

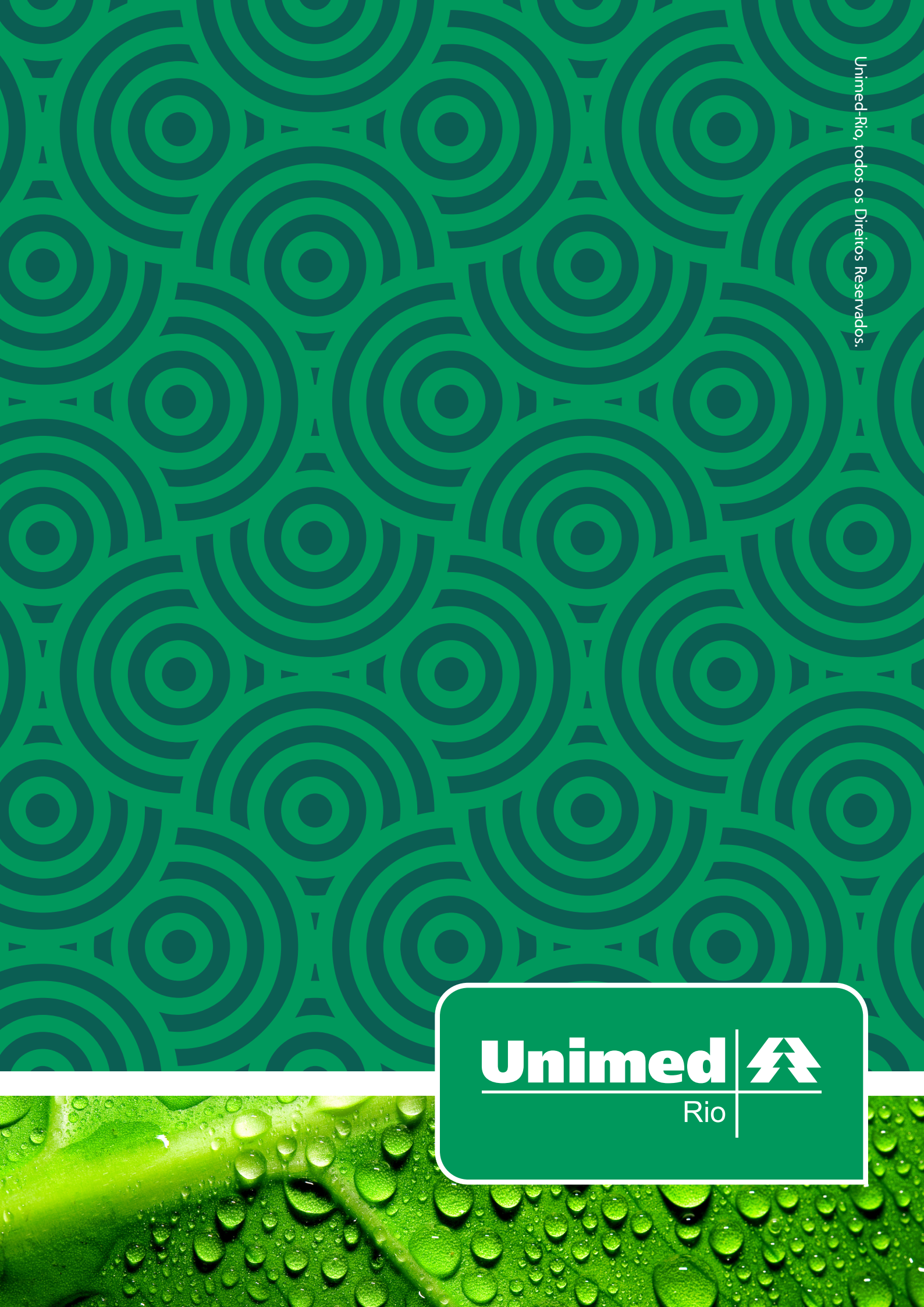